## **Database Security Service**

## **User Guide**

 Issue
 04

 Date
 2022-10-30

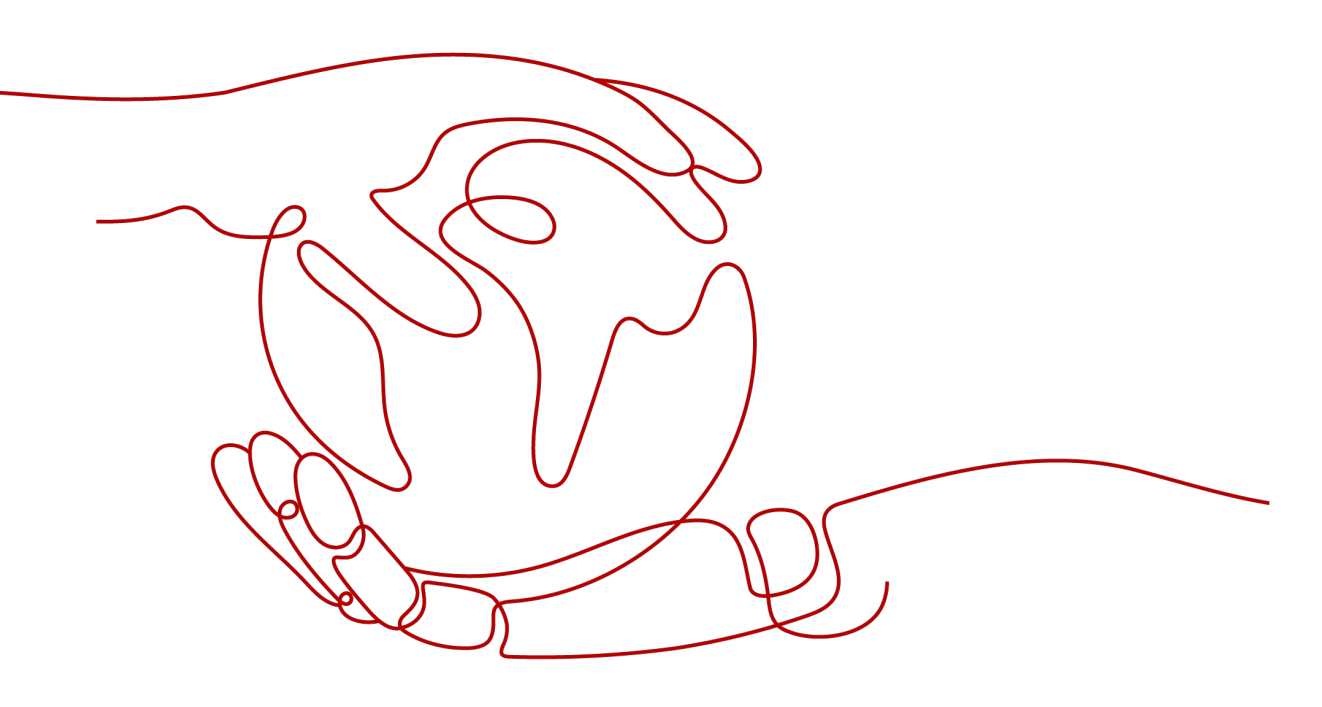

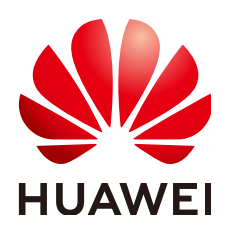

HUAWEI TECHNOLOGIES CO., LTD.

#### Copyright © Huawei Technologies Co., Ltd. 2023. All rights reserved.

No part of this document may be reproduced or transmitted in any form or by any means without prior written consent of Huawei Technologies Co., Ltd.

#### **Trademarks and Permissions**

NUAWEI and other Huawei trademarks are trademarks of Huawei Technologies Co., Ltd. All other trademarks and trade names mentioned in this document are the property of their respective holders.

#### Notice

The purchased products, services and features are stipulated by the contract made between Huawei and the customer. All or part of the products, services and features described in this document may not be within the purchase scope or the usage scope. Unless otherwise specified in the contract, all statements, information, and recommendations in this document are provided "AS IS" without warranties, guarantees or representations of any kind, either express or implied.

The information in this document is subject to change without notice. Every effort has been made in the preparation of this document to ensure accuracy of the contents, but all statements, information, and recommendations in this document do not constitute a warranty of any kind, express or implied.

## **Contents**

| 1 Overview                                       | 1  |
|--------------------------------------------------|----|
| 1.1 DBSS                                         | 1  |
| 1.2 Functions                                    | 3  |
| 1.3 Advantages                                   | 4  |
| 1.4 Deployment Architecture                      | 4  |
| 1.5 Editions                                     | 5  |
| 1.6 Constraints                                  | 6  |
| 1.7 Security                                     | 9  |
| 1.7.1 Shared Responsibilities                    | 9  |
| 1.7.2 Asset Identification and Management        | 10 |
| 1.7.3 Identity Authentication and Access Control | 10 |
| 1.7.4 Data Protection                            | 11 |
| 1.7.5 Audit and Logs                             | 11 |
| 1.7.6 Resilience                                 | 12 |
| 1.7.7 Risk Monitoring                            | 13 |
| 1.7.8 Certificates                               | 14 |
| 1.8 Related Services                             | 14 |
| 1.9 User Permissions                             | 15 |
| 2 Applying for a Database Audit Instance         | 17 |
| 3 Quick Start                                    | 19 |
| 4 Step 1: Add a Database                         | 22 |
| 5 Step 2: Add an Agent                           | 26 |
| 6 Step 3: Add a Security Group Rule              |    |
| 7 Step 4: Download and Install the Agent         |    |
| 7.1 Downloading an Agent                         |    |
| 7.2 Installing an Agent (Linux OS)               |    |
| 8 Step 5: Enable Database Audit                  | 41 |
| 9 Step 6: View Audit Results                     | 43 |
| 9.1 Viewing the Audit Dashboard                  | 43 |
| 9.2 Viewing SQL Statement Details                | 44 |
|                                                  |    |

| 9.3 Viewing Session Distribution                                               | 45 |
|--------------------------------------------------------------------------------|----|
| 9.4 Viewing Audit Reports                                                      |    |
| 10 Configuring Audit Rules                                                     | 50 |
| 10.1 Adding Audit Scope                                                        | 50 |
| 10.2 Enabling or Disabling SQL Injection Detection                             | 51 |
| 10.3 Adding Risky Operations                                                   | 52 |
| 10.4 Configuring Privacy Data Protection Rules                                 | 54 |
| 11 Viewing Monitoring Information                                              |    |
| 11.1 Viewing the System Monitoring                                             | 57 |
| 11.2 Viewing the Alarms                                                        | 57 |
| 12 Backing Up and Restoring Database Audit Logs                                | 60 |
| 13 Other Operations                                                            | 62 |
| 13.1 Managing Database Audit Instances                                         | 62 |
| 13.2 Viewing the Instance Overview                                             | 64 |
| 13.3 Managing Databases and Agents                                             | 65 |
| 13.4 Uninstalling an Agent                                                     | 68 |
| 13.5 Management an Audit Scope                                                 | 69 |
| 13.6 Viewing Information About SQL Injection Detection                         | 71 |
| 13.7 Managing Risky Operations                                                 | 72 |
| 13.8 Managing Privacy Data Protection Rules                                    | 73 |
| 13.9 Managing Audit Reports                                                    | 75 |
| 13.10 Managing Backup Audit Logs                                               |    |
| 13.11 Viewing Operation Logs                                                   | 77 |
| 14 FAQs                                                                        |    |
| 14.1 Product Consulting                                                        |    |
| 14.1.1 What Is Database Audit?                                                 | 79 |
| 14.1.2 What Are the Differences Between DBSS Database Audit and RDS SQL Audit? | 79 |
| 14.1.3 What Editions Does DBSS Provide?                                        | 80 |
| 14.1.4                                                                         | 80 |
| 14.1.5 What Databases Does DBSS Support?                                       | 80 |
| 14.1.6                                                                         |    |
| 14.2 Functions                                                                 | 80 |
| 14.2.1 Does Database Audit (in Bypass Mode) Affect My Services?                | 81 |
| 14.2.2 What Are the Functions of Database Audit?                               | 81 |
| 14.2.3 Supported Database Types                                                | 81 |
| 14.2.4 What OSs Can I Install the Database Audit Agent On?                     | 82 |
| 14.2.5 Does Database Audit Support Bidirectional Audit?                        |    |
| 14.2.6 Can I Audit Databases Across Different VPCs?                            |    |
| 14.2.7 Can Applications Using TLS Connections Be Audited?                      |    |
| 14.2.8 How Long Is the Database Audit Data Stored by Default?                  | 84 |

| 14.2.9 How Soon Can I Receive an Alarm Notification If an Exception Occurs in Database Audit?     | 85    |
|---------------------------------------------------------------------------------------------------|-------|
| 14.2.10 Is the Total Number Of Alarms Every Day the Same as that of Emails?                       | 85    |
| 14.2.11 Why I Cannot Preview the Database Security Audit Report Online?                           | 85    |
| 14.2.12 If I Use Middleware at the Service Side, Will It Affect Database Audit?                   | 85    |
| 14.2.13 What Should I Do If an Alarm of Insufficient DBSS Capacity Is Displayed?                  | 86    |
| 14.3 Agent                                                                                        | 86    |
| 14.3.1 Which Functions Do the Database Audit Agent Provide?                                       | 86    |
| 14.3.2 On What Linux OSs Can I Install the Agent?                                                 | 86    |
| 14.3.3 What Is the Process Name of the Database Audit Agent?                                      | 88    |
| 14.3.4 (Linux OS) What Should I Do If I Lack the Permission to Run the Agent Installation Script? | 88    |
| 14.3.5 (Linux OS) Where Are the Logs of the Database Audit Agent Saved?                           | 88    |
| 14.3.6 When Should I Select an Existing Agent?                                                    | 88    |
| 14.3.7 What Do I Do If the Database Audit Agent Is Hibernating?                                   | 89    |
| 14.3.8 How Do I Determine Where to Install an Agent?                                              | 89    |
| 14.3.9 How Do I Download a Database Audit Agent?                                                  | 91    |
| 14.3.10 How Do I Uninstall a Database Audit Agent?                                                | 91    |
| 14.3.11 What Do I Do If the Communication Between the Agent and Database Audit Instance Is        | 02    |
| Abhormale.                                                                                        | 92    |
| 14.3.12 How Many Resources Are Consumed by an Agent when it kuns on a Node?                       | 94    |
| 14.5.15 What DOT DO IT Agent Installation Fails?                                                  | 94    |
| 14.4 Uperations                                                                                   | 95    |
| 14.4.2 How Do I Check the Version of Database Audit?                                              | 95    |
| 14.4.2 How Do I View All Alarms in Database Audit?                                                | 95    |
| 14.4.5 How Do I View All Alarms in Database Addit:                                                | 90    |
| 14.5 Troubleshooting                                                                              | 90    |
| 14.5.1 Database Audit Is Running Properly But Generates No Audit Records                          | 97    |
| 14.5.2 Database Audit Is Unavailable                                                              | 98    |
| 14.5.3 Alarm Notifications Are Abnormal                                                           | 101   |
| 14.6 Logs                                                                                         | 102   |
| 14.6.1 Can the Operation Logs of Database Audit Be Migrated?                                      | 102   |
| 14.6.2 How Long Are the Operation Logs of Database Audit Saved by Default?                        | . 102 |
| 14.6.3 How Do I Check the Operation Logs of Database Audit?                                       | 102   |
| 14.6.4 How Does Database Audit Process Logs?                                                      | 103   |
| 14.6.5 How Do I Back Up the Database Audit Logs?                                                  | 103   |
| 14.6.6 Can Database Audit Logs Be Directly Saved to OBS?                                          | 104   |
| 14.6.7 Backup Gets Stuck at the Backup File Uploading Phase                                       | 104   |
| A Change History                                                                                  | 105   |

## 1 Overview

## 1.1 DBSS

Database Security Service (DBSS) is an intelligent database security service. Based on the machine learning mechanism and big data analytics technologies, it can audit your databases, detect SQL injection attacks, and identify high-risk operations.

#### **Supported Databases**

Database audit provides the audit function in out-of-path mode for the following databases on the management console:

- RDS instances
- Databases built on ECS
- Databases built on BMS

Database audit supports the following database types and versions.

| Database Type | Version                                                                                                  |
|---------------|----------------------------------------------------------------------------------------------------|
| MySQL         | <ul> <li>5.0, 5.1, 5.5, 5.6, 5.7</li> <li>8.0 (8.0.11 and earlier)</li> </ul>                            |
| Oracle        | <ul> <li>11g</li> <li>11.1.0.6.0, 11.2.0.1.0, 11.2.0.2.0,</li> <li>11.2.0.3.0, and 11.2.0.4.0</li> </ul> |
|               | • 12c<br>12.1.0.2.0, 12.2.0.1.0                                                                          |
|               | • 19c                                                                                                    |

Table 1-1 Database types and versions supported by database audit

| Database Type     | Version                                                                                                    |
|-------------------|----------------------------------------------------------------------------------------------------|
| PostgreSQL        | <ul> <li>7.4</li> <li>8.0     <ul> <li>8.0, 8.1, 8.2, 8.3, 8.4</li> </ul> </li> <li>9.0     <ul> <li>9.0, 9.1, 9.2, 9.3, 9.4, 9.5, 9.6</li> </ul> </li> <li>10.0     <ul> <li>10.0, 10.1, 10.2, 10.3, 10.4, 10.5</li> </ul> </li> <li>11.0     <ul> <li>12.0</li> <li>13.0</li> </ul> </li> </ul> |
| SQL Server        | <ul> <li>2008, 2008R2</li> <li>2012</li> <li>2014</li> <li>2016</li> <li>2017</li> </ul>                                                                                                    |
| DWS               | • 1.5                                                                                                    |
| SHENTONG          | V7.0                                                                                                    |
| GBase 8a          | V8.5                                                                                                    |
| GBase 8s          | V8.8                                                                                                    |
| Gbase XDM Cluster | V8.0                                                                                                    |
| GaussDB for MYSQL | MySQL 8.0                                                                                                    |
| GaussDB           | 1.4 Enterprise Edition                                                                                                    |
| DAMENG            | DM8                                                                                                    |
| KINGBASE          | V8                                                                                                    |

#### **Service Features**

- Back up and restore database audit logs and meet the audit data retention requirements.
- Monitor risks, sessions, session distribution, and SQL distribution in real time.
- Report alarms for risky behaviors and attacks and responds to database attacks in real time.
- Locate internal violations and improper operations and keep data assets secure.

Deployed in out-of-path pattern, database audit can perform flexible audit on the database without affecting user services.

- Monitors database login, operation type (data definition, operation, and control), and operation object based on risky operations to effectively audit the database.
- Analyzes risks, sessions, and SQL injection to help you master the database situation in a timely manner.
- Provides a report template library to generate daily, weekly, or monthly audit reports according to your configurations. Sends real-time alarm notifications to help you obtain audit reports in a timely manner.

## **1.2 Functions**

Database audit delivers functions such as user behavior detection and audit, multi-dimensional lead analysis, real-time alarms, and reports.

- User Behavior Detection and Audit
  - Associates access operations in the application layer with those in the database layer.
  - Uses built-in or user-defined privacy data protection rules to mask private data (such as accounts and passwords) in audit logs displayed on the console.
- Multi-dimensional Lead Analysis
  - Behavior analysis

Supports analysis in multiple dimensions, such as audit duration, statement quantity, risk quantity, risk distribution, session statistics, and SQL distribution.

Session analysis

Conducts analysis based on time, user, IP address, and client.

- Statement analysis

Provides multiple search criteria, such as time, risk severity, user, client IP address, database IP address, operation type, and rule.

- Real-time Alarms for Risky Operations and SQL Injection
  - Risky operation

Defines a risky operation in fine-grained dimensions such as operation type, operation object, and risk severity.

- SQL injection

Provides an SQL injection library, which facilitates alarm reporting for database exceptions based on the SQL command feature or risk severity.

System resource

Reports alarms when the usage of system resources (CPU, memory, and disk) reaches configured threshold.

- Fine-grained Reports for Various Abnormal Behaviors
  - Session behavior
    - Provides session analysis report of the client and database users.
  - Risky operation
     Provides the risk distribution and analysis report.

## **1.3 Advantages**

Database audit provides you with the database audit function in out-of-path pattern, enabling the system to generate real-time alarms for risky operations. In addition, database audit generates compliance reports that meet data security standards. In this way, it locates internal violations and improper operations, protecting your data assets.

• Simple to set up

Database audit is deployed in out-of-path pattern. It is simple to set up and operate.

• Comprehensive audit

Supports audit of databases built on RDS, ECS, and BMS on the management console.

Quick identification

Implements 99%+ application association audit, complete SQL parsing, and accurate protocol analysis.

• Efficient analysis

Responds quickly for data query with 10,000 requests per second from massive volumes of data saved.

• Clear permission division

Clearly divides permissions among the system administrator, security administrator, and audit administrator, meeting audit security requirements.

## **1.4 Deployment Architecture**

Database audit is deployed in out-of-path pattern. It can audit databases built on ECS, BMS and RDS on the management console.

Figure 1-1 shows the database audit deployment architecture.

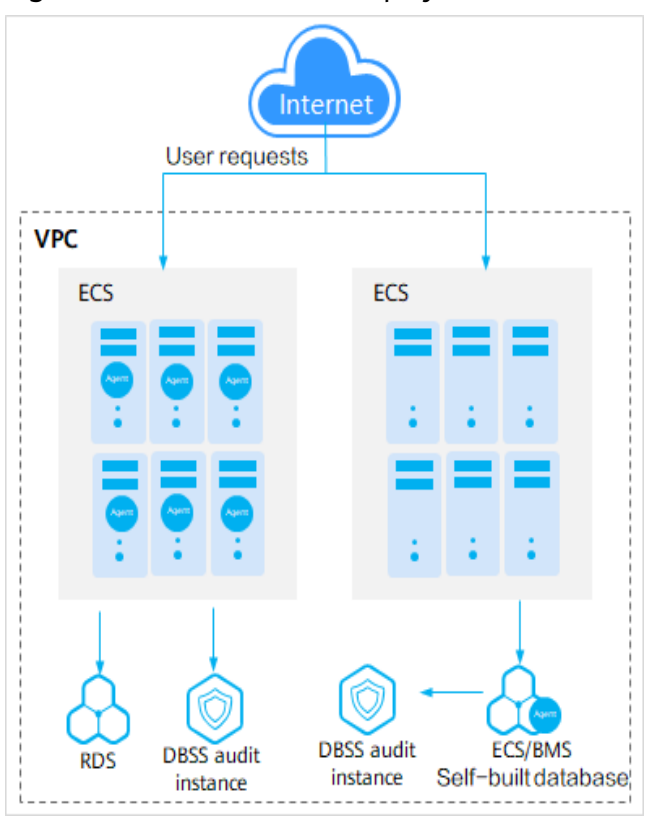

Figure 1-1 Database audit deployment architecture

The agent deployment for database audit is as follows:

- For databases built on ECS or BMS, agents must be deployed on the database side.
- For relational databases, agents must be deployed on the application or proxy side.

## 1.5 Editions

Database audit provides basic and professional editions for you to choose from.

Table 1-2 describes the database audit editions.

| Versio | Maximum   | System                                                                                    | Performance                                                                                                    |
|--------|-----------|-------------------------------------------------------------------------------------------|----------------------------------------------------------------------------------------------------|
| n      | Databases | Resource                                                                                  |                                                                                                    |
| Basic  | 3         | <ul> <li>CPU: 4<br/>vCPUs</li> <li>Memory:<br/>16 GB</li> <li>Disk: 500<br/>GB</li> </ul> | <ul> <li>Peak QPS: 3,000 queries/second</li> <li>Database load rate: 3.6 million statements/hour</li> <li>Stores 400 million online SQL statements.</li> <li>Stores 5 billion archived SQL statements.</li> </ul> |

Table 1-2 Database audit editions

| Versio           | Maximum   | System                                                                              | Performance                                                                                                    |
|------------------|-----------|-------------------------------------------------------------------------------------|----------------------------------------------------------------------------------------------------|
| n                | Databases | Resource                                                                            |                                                                                                    |
| Profess<br>ional | 6         | <ul> <li>CPU: 8<br/>vCPUs</li> <li>Memory:<br/>32 GB</li> <li>Disk: 1 TB</li> </ul> | <ul> <li>Peak QPS: 6,000 queries/second</li> <li>Database load rate: 7.2 million statements/hour</li> <li>Stores 600 million online SQL statements.</li> <li>Stores 10 billion archived SQL statements.</li> </ul> |

#### D NOTE

• A database instance is uniquely defined by its database IP address and port.

The number of database instances equals the number of database ports. If a database IP address has N database ports, there are N database instances.

Example: A user has two database IP addresses,  $IP_1$  and  $IP_2$ .  $IP_1$  has a database port.  $IP_2$  has three database ports.  $IP_1$  and  $IP_2$  have four database instances in total. To audit all of them, select professional edition DBSS, which supports a maximum of six database instances.

- To change the edition of a DBSS instance, unsubscribe from it and apply for a new one.
- Online SQL statements are counted based on the assumption that the capacity of an SQL statement is 1 KB.

## **1.6 Constraints**

Database audit is subject to certain constraints.

#### Supported Database Types

The following types of databases on the management console can be audited in out-of-path mode:

- RDS instances
- Databases built on ECS
- Databases built on BMS

#### **Supported Database Versions**

The following database versions can be audited.

| Table 1-3 | 3 Database | types ar | nd versions | supported | by | database | audit |
|-----------|------------|----------|-------------|-----------|----|----------|-------|
|-----------|------------|----------|-------------|-----------|----|----------|-------|

| Database Type | Version                    |
|---------------|----------------------------|
| MySQL         | • 5.0, 5.1, 5.5, 5.6, 5.7  |
|               | • 8.0 (8.0.11 and earlier) |

| Database Type     | Version                                                                                                    |
|-------------------|----------------------------------------------------------------------------------------------------|
| Oracle            | <ul> <li>11g<br/>11.1.0.6.0, 11.2.0.1.0, 11.2.0.2.0,<br/>11.2.0.3.0, and 11.2.0.4.0</li> <li>12c<br/>12.1.0.2.0, 12.2.0.1.0</li> <li>19c</li> </ul>                                                                                                    |
| PostgreSQL        | <ul> <li>7.4</li> <li>8.0     <ul> <li>8.0, 8.1, 8.2, 8.3, 8.4</li> </ul> </li> <li>9.0     <ul> <li>9.0, 9.1, 9.2, 9.3, 9.4, 9.5, 9.6</li> </ul> </li> <li>10.0     <ul> <li>10.0, 10.1, 10.2, 10.3, 10.4, 10.5</li> </ul> </li> <li>11.0 <ul> <li>12.0</li> <li>13.0</li> </ul> </li> </ul> |
| SQL Server        | <ul> <li>2008, 2008R2</li> <li>2012</li> <li>2014</li> <li>2016</li> <li>2017</li> </ul>                                                                                                    |
| DWS               | • 1.5                                                                                                    |
| SHENTONG          | V7.0                                                                                                    |
| GBase 8a          | V8.5                                                                                                    |
| GBase 8s          | V8.8                                                                                                    |
| Gbase XDM Cluster | V8.0                                                                                                    |
| GaussDB for MYSQL | MySQL 8.0                                                                                                    |
| GaussDB           | 1.4 Enterprise Edition                                                                                                    |
| DAMENG            | DM8                                                                                                    |
| KINGBASE          | V8                                                                                                    |

#### **Supported OSs**

To use database audit, you need to install its agent on database nodes or application nodes. The database audit agent can run on the 64-bit Linux.

• For more information, see **Table 1-4**.

| Table 1- | 4 Supported | Linux OS | versions |
|----------|-------------|----------|----------|
|----------|-------------|----------|----------|

| System Name  | System version           |
|--------------|--------------------------|
| CentOS       | • CentOS 6.3 (64bit)     |
|              | • CentOS 6.5 (64bit)     |
|              | • CentOS 6.8 (64bit)     |
|              | • CentOS 6.9 (64bit)     |
|              | • CentOS 7.0 (64bit)     |
|              | • CentOS 7.1 (64bit)     |
|              | • CentOS 7.2 (64bit)     |
|              | • CentOS 7.3 (64bit)     |
|              | • CentOS 7.4 (64bit)     |
|              | • CentOS 7.5 (64bit)     |
|              | • CentOS 7.6 (64bit)     |
|              | • CentOS 7.8 (64bit)     |
|              | • CentOS 7.9 (64bit)     |
|              | • CentOS 8.0 (64bit)     |
|              | • CentOS 8.1 (64bit)     |
|              | • CentOS 8.2 (64bit)     |
| Debian       | • Debian 7.5.0 (64bit)   |
|              | • Debian 8.2.0 (64bit)   |
|              | • Debian 8.8.0 (64bit)   |
|              | • Debian 9.0.0 (64bit)   |
|              | • Debian 10.0.0 (64bit)  |
| Fedora       | • Fedora 24 (64bit)      |
|              | • Fedora 25 (64bit)      |
| SUSE         | • SUSE 11 SP4 (64bit)    |
|              | • SUSE 12 SP1 (64bit)    |
|              | • SUSE 12 SP2 (64bit)    |
| Ubuntu       | • Ubuntu 14.04 (64bit)   |
|              | • Ubuntu 16.04 (64bit)   |
|              | • Ubuntu 18.04 (64bit)   |
| EulerOS      | • Euler 2.2 (64bit)      |
|              | • Euler 2.3 (64bit)      |
| Oracle Linux | Oracle Linux 6.9 (64bit) |
|              | Oracle Linux 7.4 (64bit) |

#### **Other Constraints**

- If SSL is enabled for a database, the database cannot be audited. To use database audit, disable SSL first.
- Ensure the VPC of the database audit instance is the same as that of the node (application side or database side) where you plan to install the database audit agent. Otherwise, the instance will be unable to connect to the agent or perform audit.

## 1.7 Security

## **1.7.1 Shared Responsibilities**

Huawei guarantees that its commitment to cyber security will never be outweighed by the consideration of commercial interests. To cope with emerging cloud security challenges and pervasive cloud security threats and attacks, Huawei Cloud builds a comprehensive cloud service security assurance system for different regions and industries based on Huawei's unique software and hardware advantages, laws, regulations, industry standards, and security ecosystem.

Figure 1-2 illustrates the responsibilities shared by Huawei Cloud and users.

- Huawei Cloud: Ensure the security of cloud services and provide secure clouds. Huawei Cloud's security responsibilities include ensuring the security of our IaaS, PaaS, and SaaS services, as well as the physical environments of the Huawei Cloud data centers where our IaaS, PaaS, and SaaS services operate. Huawei Cloud is responsible for not only the security functions and performance of our infrastructure, cloud services, and technologies, but also for the overall cloud O&M security and, in the broader sense, the security compliance of our infrastructure and services.
- **Tenant**: Use the cloud securely. Tenants of Huawei Cloud are responsible for the secure and effective management of the tenant-customized configurations of cloud services including IaaS, PaaS, and SaaS. This includes but is not limited to virtual networks, the OS of virtual machine hosts and guests, virtual firewalls, API Gateway, advanced security services, all types of cloud services, tenant data, identity accounts, and key management.

**Huawei Cloud Security White Paper** elaborates on the ideas and measures for building Huawei Cloud security, including cloud security strategies, the shared responsibility model, compliance and privacy, security organizations and personnel, infrastructure security, tenant service and security, engineering security, O&M security, and ecosystem security.

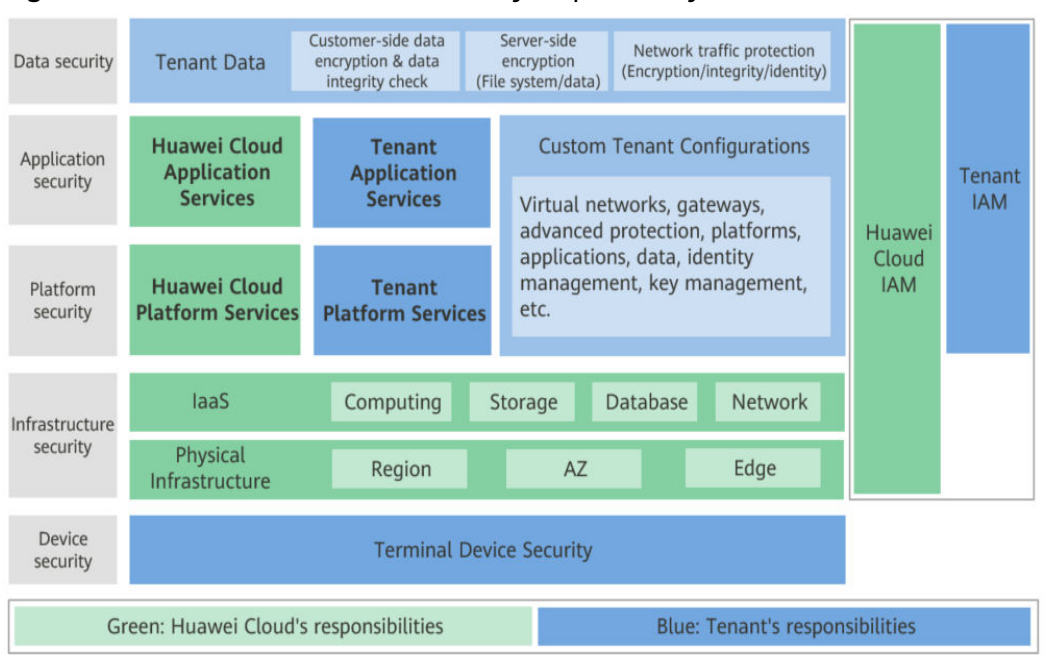

Figure 1-2 Huawei Cloud shared security responsibility model

## 1.7.2 Asset Identification and Management

DBSS instances are created on ECSs. You can use DBSS instances to protect and audit the databases built on RDS, ECS, and BMS. DBSS works with Resource Management Service (RMS) and Tag Management Service (TMS). You can view DBSS instance information on the platform of these services.

### **1.7.3 Identity Authentication and Access Control**

#### • Credential Authentication

You can access DBSS through the DBSS console, APIs, or SDK. Regardless of the access method, requests are sent through the REST APIs provided by DBSS.

DBSS APIs can be accessed only after requests are authenticated. DBSS supports the following authentication methods:

- Token-based authentication: Requests are authenticated using tokens. By default, token authentication is required for access to the DBSS console.
- AK/SK authentication: Requests are encrypted using AK/SK pairs. This method is recommended because it provides higher security than tokenbased authentication.
- Access Control

DBSS supports access control through IAM permissions.

| οl |
|----|
| 2  |

| Method                       |                   | Description                                                                                                    | Reference |
|------------------------------|-------------------|----------------------------------------------------------------------------------------------------|-----------|
| Permission<br>manageme<br>nt | IAM<br>permission | IAM permissions define which<br>actions on your cloud resources are<br>allowed or denied. After creating<br>an IAM user, the administrator<br>adds the user to one or more<br>groups, and assigns permission<br>policies or roles to these groups.<br>The user will inherit permissions<br>from its groups. |           |

## 1.7.4 Data Protection

DBSS takes different measures to ensure the security and reliability of data audited and stored in DBSS.

| Measure                            | Description                                                                                                  | Reference |
|------------------------------------|----------------------------------------------------------------------------------------------------|-----------|
| Transmission encryption<br>(HTTPS) | DBSS supports HTTP and<br>HTTPS. HTTPS is<br>recommended to<br>enhance the security of<br>data transmission. |           |
| Personal data protection           | DBSS controls the data<br>access and records all<br>operations performed on<br>the data.                     |           |
| Privacy protection                 | DBSS can mask the sensitive data of the audited data.                                                        |           |
| Data backup                        | You can manually or<br>automatically back up<br>audit logs to OBS.                                           |           |
| Data destruction                   | If you delete your DBSS<br>instance or deregister<br>your account, DBSS will<br>delete the audit instance.   | -         |

Table 1-6 Data protection methods and features

## 1.7.5 Audit and Logs

• Audit

DBSS can audit all operations performed by database common users and administrators and generate compliance reports. DBSS can record traffic, intrusion,

anomaly monitoring, data masking, and remote work, locate the operators of abnormal actions, generate alarms for specific events in real time, and display statistics graphs for top operations. DBSS meets the database audit requirements from ISO 27001 and DJCP compliance standards.

Table 1-7 DBSS audit function

| Function                  | Description                                                                                                    |
|---------------------------|----------------------------------------------------------------------------------------------------|
| System<br>operation audit | DBSS records all system operations and reports alarms for high-, medium-, and low-risks operations as configured.                                                                                                    |
|                           | • : You can add SQL injection rules to audit your databases.                                                                                                    |
|                           | <ul> <li>: DBSS has built-in rules for detecting data reduction and<br/>slow SQL statements. You can also add risky operations<br/>and customize detection rules.</li> </ul>                                                                                                    |
|                           | • : You can configure different alarm reporting methods and alarm severity levels for system operations and your application environment. Once a system exception or abnormal user operation occurs, the system will send you alarm notifications by email or system messages in a timely manner. |

Cloud Trace Service (CTS) records operations on the cloud resources in your account. You can use the logs generated by CTS to perform security analysis, track resource changes, audit compliance, and locate faults.

After you enable CTS and configure a tracker, CTS records the management traces of DBSS for auditing.

For details about how to enable and configure CTS, see .

For details about DBSS operations that can be tracked, see .

• Logs

After you enable CTS, the system starts recording operations on DBSS. You can view the operation records of the last 7 days on the CTS console.

For details on how to view CTS logs, see

### 1.7.6 Resilience

DBSS uses a four-level reliability architecture. It provides inspection, resistance, recovery, and adaptation capabilities to help you manually or automatically recover services, enhancing data durability and reliability.

| Capability | Item                                                  | Objective                                                                                                    | Categ<br>ory |
|------------|-------------------------------------------------------|----------------------------------------------------------------------------------------------------|--------------|
| Inspection | Intrusion<br>detection                                | DBSS can work with HSS to detect<br>server exceptions. The detection<br>accuracy is higher than 98%. The<br>detection takes 1 minute.                                                   | Securit<br>y |
|            | Monitoring                                            | DBSS generates alarms for microservice exception logs.                                                                                                    | Syste<br>m   |
| Resistance | Data backup                                           | All key data can be backed up.<br>Even if a database is completely<br>damaged, its services can be<br>restored using the backup data.<br>User service logs will be backed<br>up to OBS. | Syste<br>m   |
|            | Rapid response                                        | DBSS can quickly detect and<br>rectify AZ- or region-level service<br>faults. DBSS is deployed in out-of-<br>path mode and system services<br>will not be affected.                     | Syste<br>m   |
|            | Service<br>decoupling                                 | Microservices can be separately deployed, started, and stopped.                                                                                                    | Syste<br>m   |
| Recovery   | VM-level<br>recovery                                  | A faulty VM can be automatically or manually recovered.                                                                                                    | Syste<br>m   |
|            | System-level<br>recovery                              | The system can be automatically or manually recovered.                                                                                                    | Syste<br>m   |
| Adaptation | Automatic key rotation                                | Dynamic SCC key rotation                                                                                                    | Securit<br>y |
|            | Automatic<br>certificate<br>rotation                  | Dynamic rotation of internal<br>microservice communication<br>certificates                                                                                                    | Securit<br>y |
|            | Automatic<br>rotation of<br>accounts and<br>passwords | Dynamic rotation of service<br>accounts and passwords                                                                                                    | Securit<br>y |

## 1.7.7 Risk Monitoring

DBSS works with Cloud Eye to monitor instances in your account. You can check database security status and DBSS metrics in real time, including CPU usage, memory usage, and disk usage.

For details about the DBSS monitoring metrics, how to create alarm rules, and how to view DBSS metrics, see .

## 1.7.8 Certificates

#### **Compliance Certificates**

Huawei Cloud services and platforms have obtained various security and compliance certifications from authoritative organizations, such as International Organization for Standardization (ISO). You can them from the console.

#### **Resource Center**

Huawei Cloud also provides the following resources to help users meet compliance requirements. For details, see .

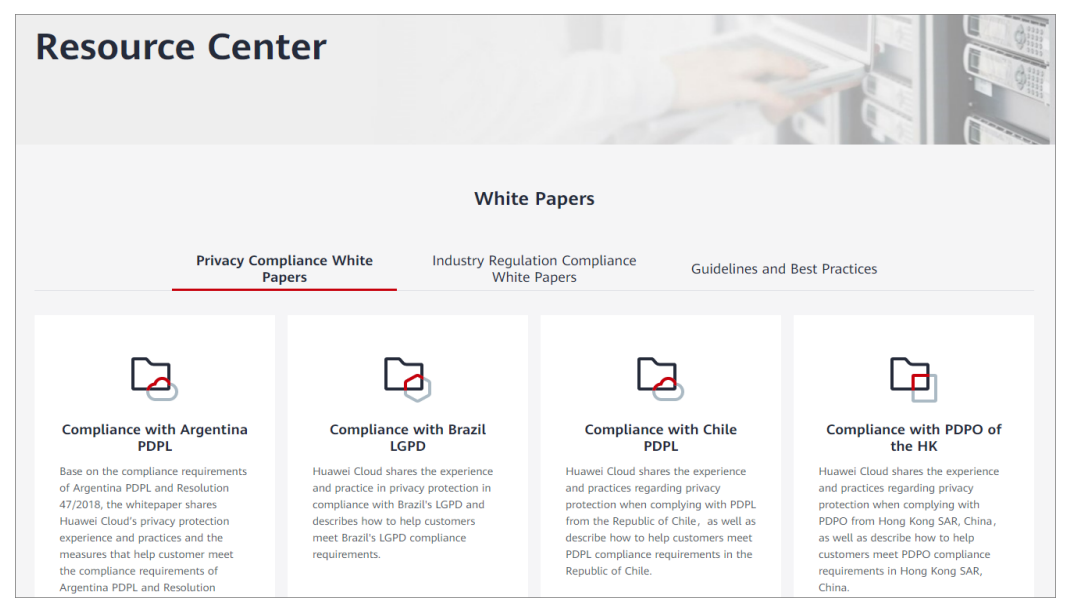

#### Figure 1-3 Resource center

## **1.8 Related Services**

#### ECS

DBSS instances are created on ECSs. You can use the DBSS instances to audit databases built on ECS.

#### RDS

DBSS can audit RDS instances.

#### BMS

DBSS can audit databases built on BMSs.

#### CTS

Cloud Trace Service (CTS) provides you with a history of DBSS operations. After enabling CTS, you can view all generated traces to review and audit performed DBSS operations. For details, see the *Cloud Trace Service User Guide*.

| Table 1- | 9 DBS | S operations | that can   | be r | ecorded | hv | CTS |
|----------|-------|--------------|------------|------|---------|----|-----|
| Tuble 1  | 5005  | 5 operation. | s that can | DCI  | ccoraca | υy | C15 |

| Operation              | Resource Type | Trace Name     |
|------------------------|---------------|----------------|
| Creating an instance   | dbss          | createInstance |
| Deleting an Instance   | dbss          | deleteInstance |
| Starting an Instance   | dbss          | startInstance  |
| Stopping an Instance   | dbss          | stopInstance   |
| Restarting an Instance | dbss          | rebootInstance |

#### OBS

Object Storage Service (OBS) is an object-based cloud storage service. It provides massive, secure, highly reliable, and low-cost data storage capabilities. Database audit logs can be backed up to OBS buckets to achieve high availability for disaster recovery.

#### SMN

SMN is an extensible, high-performance message processing service.

- To enable notifications, you must configure SMN first.
- After enabling notifications, you can receive an email when an alarm is triggered or an audit report is generated.
- You can enable or disable alarm notifications on the **Alarm Notifications** tab of the **Settings** page.
- You can enable or disable report notifications on the **Reports** page.

For details about SMN, see *Simple Message Notification User Guide*.

#### IAM

Identity and Access Management (IAM) provides you with permission management for DBSS.

Only users who have the DBSS System Administrator permissions can use DBSS.

To obtain the permissions, contact users who have the Security Administrator permissions. For details, see the *Identity and Access Management User Guide*.

## **1.9 User Permissions**

Two permission policies are provided by default: default policies and custom policies. Default policies are pre-defined by IAM and cannot be modified. If default

policies do not meet your requirements, you can create custom policies for finegrained permission control.

Configure permission policies for a user group and add users to the group so that these users can obtain operation permissions defined in the policies.

# **2** Applying for a Database Audit Instance

Before using the database audit function, you need to apply for a database audit instance.

Ensure the VPC of the database audit instance is the same as that of the node (application side or database side) where you plan to install the database audit agent. Otherwise, the instance will be unable to connect to the agent or perform audit.

#### Impact on the System

Database audit works in out-of-path mode, which neither affects user services nor conflicts with the local audit tools.

#### Procedure

- **Step 1** Log in to the management console.
- **Step 2** Select a region, click —, and choose **Security** > **Database Security Service**. The **Dashboard** page is displayed.
- Step 3 In the upper right corner, click Apply for Database Audit.
- **Step 4** On the **Apply for Database Audit** page, select an **AZ** and a **Type**.

#### **NOTE**

If resources are sold out in an AZ, **Sold out in this AZ** will be displayed for the AZ. In this case, select another AZ.

Database audit comes in the following editions:

- **Basic**: supports up to three database instances.
- **Professional**: supports up to six database instances.

**Step 5** Set database audit parameters. See **Table 2-1**.

| Parameter      | Description                                                                                                    | Example<br>Value  |
|----------------|----------------------------------------------------------------------------------------------------|-------------------|
| VPC            | You can select an existing VPC, or click <b>View VPC</b> to create one.                                                                                                    | vpc-sec           |
|                | NOTE                                                                                                    |                   |
|                | <ul> <li>Select the VPC of the node (application or<br/>database side) where you plan to install the<br/>agent.</li> </ul>                                                                                    |                   |
|                | <ul> <li>To change the VPC of a DBSS instance,<br/>unsubscribe from it and apply for a new one.</li> </ul>                                                                                                    |                   |
|                | For more information about VPC, see <i>Virtual Private Cloud User Guide</i> .                                                                                                    |                   |
| Security Group | The security group configured for the instance<br>is displayed on the page. Once a security group<br>is selected for an instance, the instance is<br>protected by the access rules of this security<br>group. | sg                |
|                | For more information about security groups, see <i>Virtual Private Cloud User Guide</i> .                                                                                                    |                   |
| Subnet         | The <b>Subnet</b> drop-down list displays all available subnets.                                                                                                    | public_sunn<br>et |
|                | For more information about subnets, see <i>Virtual Private Cloud User Guide</i> .                                                                                                    |                   |
| Instance Name  | Custom name of the instance                                                                                                    | DBSS-test         |

| Table 2-1 | Parameters |
|-----------|------------|
|-----------|------------|

**Step 6** Confirm the configuration and click **Try Now**.

**Step 7** On the details confirmation page, you can click **Submit**.

On the **Database Audit** page, you can view the created database audit instances.

If the **Status** is **Running**, you have successfully applied for the database audit instance.

----End

## **3** Quick Start

After applying for a database audit instance, add the database to be audited to the instance and install an agent on the database or application side. Database audit works only when the database to be audited is connected to the database audit instance.

#### Background

Database audit supports auditing databases built on ECS, BMS, and RDS on the management console.

#### NOTICE

- Ensure the VPC, security group, and subnet of the database audit instance are the same as those of the node (application side or database side) where you plan to install the database audit agent. Otherwise, the instance will be unable to connect to the agent or perform audit.
- If SSL is enabled for a database, the database cannot be audited. To use database audit, disable SSL first.

#### **Quick Configuration Procedure**

After purchasing database audit, you can quickly get started by following the configuration procedure shown in **Figure 3-1**. For details, see **Table 3-1**.

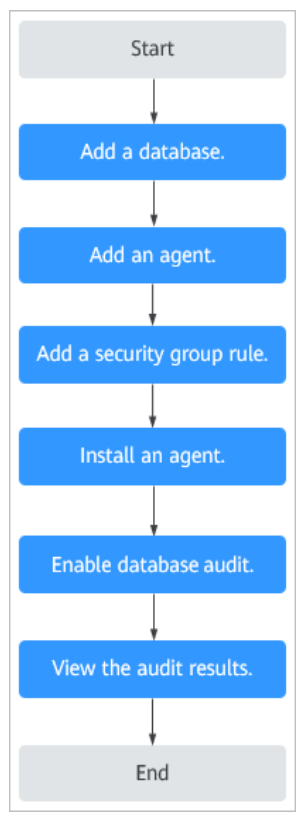

#### Figure 3-1 Procedure for quickly configuring database audit

|  | Table 3-1 | Procedure | for | auicklv | configuring | database | audit |
|--|-----------|-----------|-----|---------|-------------|----------|-------|
|--|-----------|-----------|-----|---------|-------------|----------|-------|

| Step | Configuration                        | Description                                                                                                    |
|------|--------------------------------------|----------------------------------------------------------------------------------------------------|
| 1    | Adding a<br>Database                 | Apply for database audit. Add a database to the database audit instance and enable audit for the database.                                                                                                    |
| 2    | Adding an<br>Agent                   | Select an agent add mode.<br>Database audit supports auditing databases built on<br>ECS, BMS, and RDS on the cloud. Select an agent<br>add mode based on your database deployed on the<br>management console. |
| 3    | Adding Security<br>Group Rules       | Configure TCP (port 8000) and UDP (ports 7000 to 7100) in the security group inbound rule of the database audit instance to allow the agent to communicate with the audit instance.                           |
| 4    | Installing an<br>Agent (Linux<br>OS) | Download and then install the agent on the database or application based on the add mode you chose.                                                                                                    |
| 5    | Enabling<br>Database Audit           | Enable database audit and connect the added database to the database audit instance.                                                                                                    |

| Step | Configuration                | Description                                                                                                    |
|------|------------------------------|----------------------------------------------------------------------------------------------------|
| 6    | Viewing the<br>Audit Results | By default, database audit complies with a <b>full audit rule</b> , which is used to audit all databases that are connected to the database audit instance. You can view the audit result on the database audit page. |

#### Verifying the Result

When you connect the added database to the database audit instance, database audit records all operations performed on the database. You can view the audit result on the database audit page.

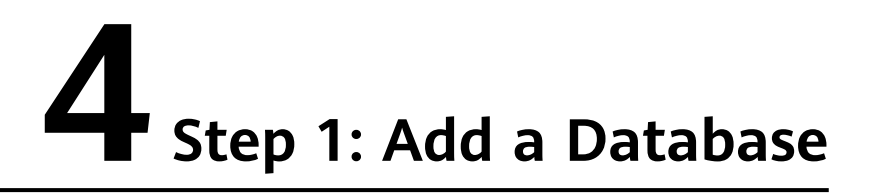

Database audit supports databases built on ECS, BMS, and RDS on the console. After applying for a database audit instance, you need to add the database to be audited to the instance.

#### Prerequisites

You have applied for a database audit instance and the **Status** is **Running**.

#### Adding a Database

- **Step 1** Log in to the management console.
- **Step 2** Select a region, click —, and choose **Security** > **Database Security Service**. The **Dashboard** page is displayed.
- **Step 3** In the navigation tree on the left, choose **Databases**.
- **Step 4** In the **Instance** drop-down list, select the instance whose database is to be added.
- **Step 5** Click **Add Database**.
- **Step 6** In the dialog box displayed, set the database information.

#### Table 4-1 Parameters

| Parameter  | Description                                                                                                    | Example<br>Value                                                                     |
|------------|----------------------------------------------------------------------------------------------------|--------------------------------------------------------------------------------------|
| Name       | Custom name of the database to be added                                                                             | test1                                                                                |
| IP Address | IP address of the database to be added.<br>The IP address must be an internal IP address in<br>IPv4 or IPv6 format. | IPv4:<br>192.168.1.1<br>IPv6:<br>fe80:0000:0<br>000:0000:00<br>00:0000:000<br>0:0000 |

| Parameter | Description                                                                                                    | Example<br>Value |
|-----------|----------------------------------------------------------------------------------------------------|------------------|
| Туре      | Supported database type. The options are as follows:                                                                                                    | MYSQL            |
|           | • MYSQL                                                                                                    |                  |
|           | ORACLE                                                                                                    |                  |
|           | POSTGRESQL                                                                                                    |                  |
|           | SQLSERVER                                                                                                    |                  |
|           | • DWS                                                                                                    |                  |
|           | GaussDB for MYSOL                                                                                                    |                  |
|           | GaussDB                                                                                                    |                  |
|           | DAMENG                                                                                                    |                  |
|           | KINGBASE                                                                                                    |                  |
|           | <b>NOTE</b><br>If <b>ORACLE</b> is selected, to make the audit settings take<br>effect, restart the applications to be audited and log<br>in to the database again. |                  |
| Port      | Port number of the database to be added                                                                                                    | 3306             |

| Parameter | Description                                                                                 | Example<br>Value |
|-----------|---------------------------------------------------------------------------------------------|------------------|
| Version   | Supported database versions                                                                 | 5.0              |
|           | • When <b>Type</b> is set to <b>MYSQL</b> , the following versions are available:           |                  |
|           | - 5.0, 5.1, 5.5, 5.6, 5.7                                                                   |                  |
|           | – 8.0 (8.0.11 and earlier)                                                                  |                  |
|           | • When <b>Type</b> is set to <b>ORACLE</b> , the following versions are available:          |                  |
|           | – 11g                                                                                       |                  |
|           | – 12c                                                                                       |                  |
|           | – 19c                                                                                       |                  |
|           | • When <b>Type</b> is set to <b>POSTGRESQL</b> , the following versions are available:      |                  |
|           | - 7.4                                                                                       |                  |
|           | - 8.0<br>8.0, 8.1, 8.2, 8.3, 8.4                                                            |                  |
|           | - 9.0<br>9.0, 9.1, 9.2, 9.3, 9.4, 9.5, 9.6                                                  |                  |
|           | - 10.0<br>10.0, 10.1, 10.2, 10.3, 10.4, 10.5                                                |                  |
|           | - 11.0                                                                                      |                  |
|           | - 12.0                                                                                      |                  |
|           | - 13.0                                                                                      |                  |
|           | <ul> <li>When Type is set to SQLSERVER, the following versions are available:</li> </ul>    |                  |
|           | - 2008                                                                                      |                  |
|           | - 2012                                                                                      |                  |
|           | - 2014                                                                                      |                  |
|           | - 2016                                                                                      |                  |
|           | - 2017                                                                                      |                  |
|           | • When <b>Type</b> is set to <b>DWS</b> , the following versions are available:             |                  |
|           | - 1.5                                                                                       |                  |
|           | • When <b>Type</b> is set to <b>GaussDB for MySQL</b> , the following version is available: |                  |
|           | – MySQL 8.0                                                                                 |                  |
|           | • If <b>Type</b> is set to <b>GaussDB</b> , the following version is available:             |                  |
|           | – 1.4 Enterprise Edition                                                                    |                  |
|           | • When <b>Type</b> is set to <b>DAMENG</b> , the following version is available:            |                  |

| Parameter     | Description                                                                                                    | Example<br>Value |
|---------------|----------------------------------------------------------------------------------------------------|------------------|
|               | <ul> <li>DM8</li> <li>When <b>Type</b> is set to <b>KINGBASE</b>, the following version is available:</li> <li>V8</li> </ul>                                                                                                    |                  |
| Instance      | <ul> <li>Instance name of the database to be audited</li> <li>NOTE <ul> <li>If you do not configure the Instance field, database audit will audit all instances in the database.</li> <li>If you enter an instance name, database audit will audit the entered instance. Enter a maximum of five instance names and use semicolons (;) to separate instance names.</li> </ul> </li> </ul> | -                |
| Character Set | Encoding format of the database character set.<br>The options are as follows:<br>• UTF-8<br>• GBK                                                                                                    | UTF-8            |
| OS            | OS of the added database. The options are as follows:<br>• LINUX64                                                                                                    | LINUX64          |
| Database Type | Type of the database to be added. Its value can be <b>RDS database</b> or <b>Self-built database</b> .                                                                                                    | RDS<br>database  |

**Step 7** Click **OK**. Then a database in the **Disabled** state has been added to the database list.

**NOTE** 

• After adding the database, confirm that the database information is correct. If the database information is incorrect, locate the target database and click **Delete** in the **Operation** column, and add the database again.

----End

## **5** Step 2: Add an Agent

Add a new agent or choose an existing agent for the database to be audited, depending on your database type. The agent will obtain database access traffic, upload traffic statistics to the audit system, receive audit system configuration commands, and report database monitoring data.

After adding an agent, configure TCP (port 8000) and UDP (ports 7000 to 7100) in the security group inbound rule of the agent node to allow the agent to communicate with the audit instance.

#### Prerequisites

- You have applied for a database audit instance and the **Status** is **Running**.
- A database has been added.

#### Scenarios

Determine where to add the agent based on how your database is deployed. Common database deployment modes are as follows:

 Deploy DBSS for databases built on ECS/BMS. For details, see Figure 5-1 and Figure 5-2.

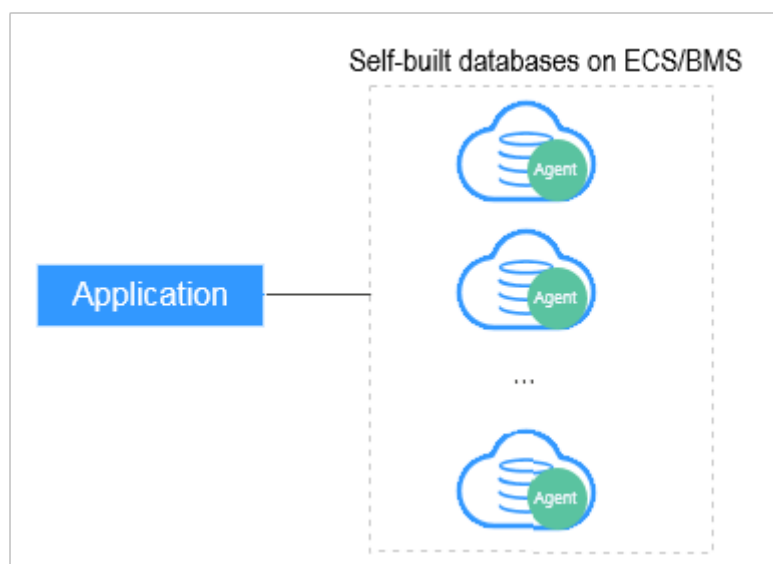

**Figure 5-1** One application connecting to multiple databases built on ECS/BMS

**Figure 5-2** Multiple applications connecting to one database built on ECS/BMS

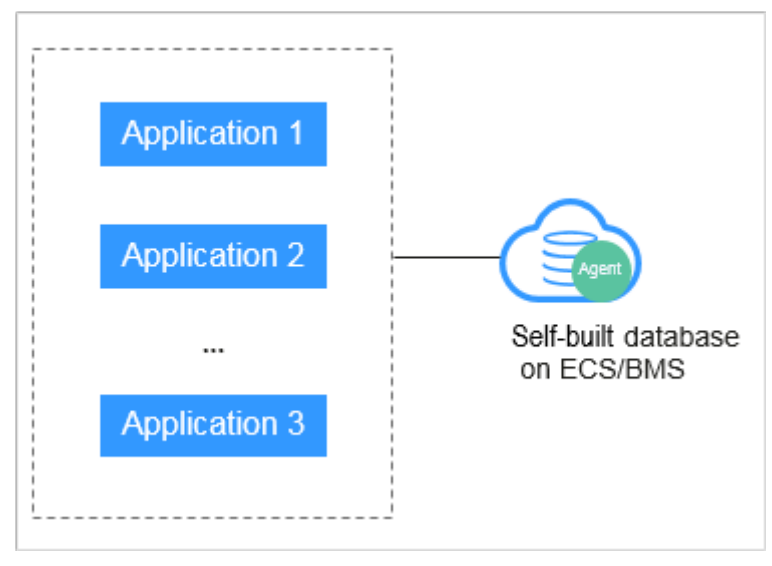

• Deploy DBSS for RDS databases. For details, see Figure 5-3 and Figure 5-4.

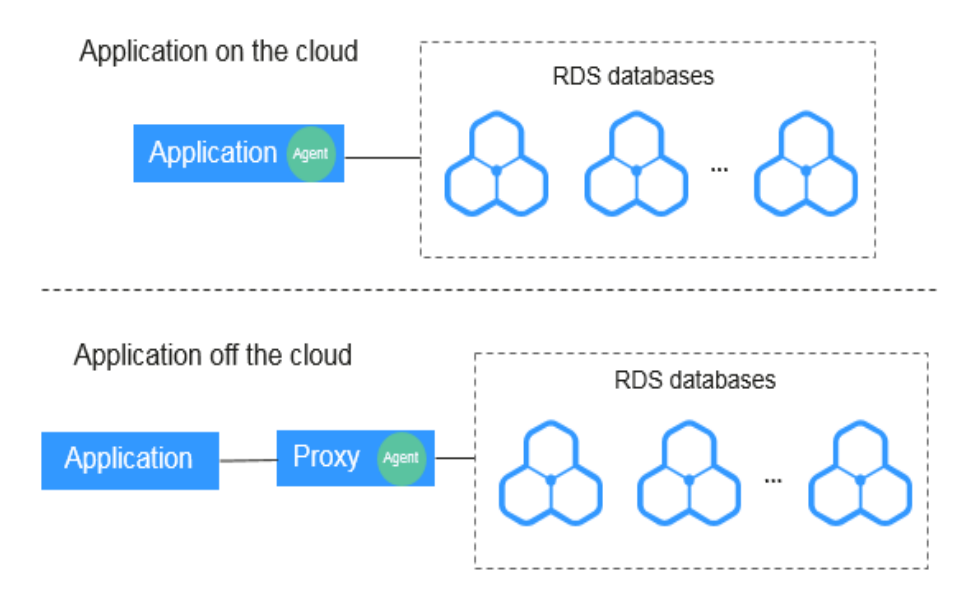

Figure 5-3 One application connecting to multiple RDS databases

Figure 5-4 Multiple applications connecting to one RDS database

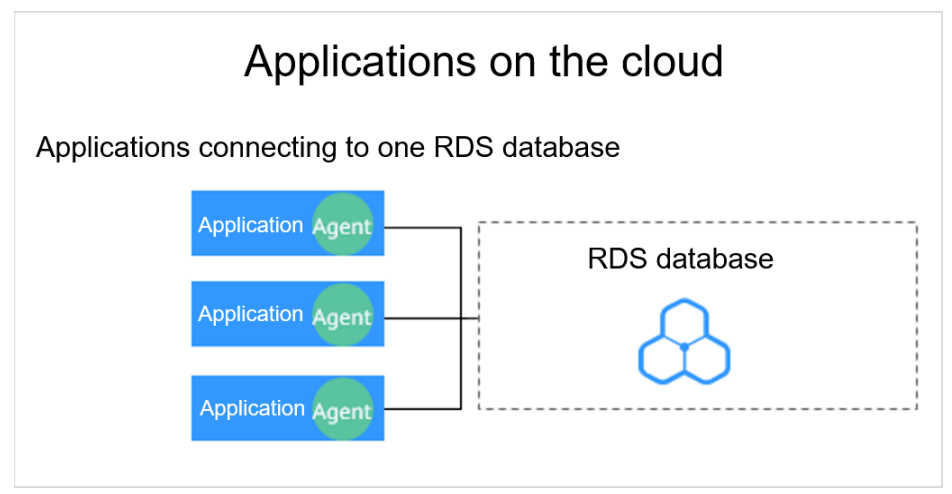

Table 5-1 provides more details.

#### NOTICE

• If your applications and databases (databases built on ECS/BMS) are deployed on the same node, add the agent on the database side.

| Scenario                         | Where to<br>Add the<br>Agent                                                | Audit Scope                                                                                                    | Description                                                                                                    |
|----------------------------------|-----------------------------------------------------------------------------|----------------------------------------------------------------------------------------------------|----------------------------------------------------------------------------------------------------|
| Databases<br>built on<br>ECS/BMS | Database                                                                    | All access records of<br>applications that have<br>accessed the<br>database                                                              | <ul> <li>Add the agent on the database side.</li> <li>If an application connects to multiple databases built on ECS/BMS, the agent must be added on all these databases.</li> </ul>                                                                                                    |
| RDS<br>database                  | Applicatio<br>n (if<br>applicatio<br>ns are<br>deployed<br>on the<br>cloud) | Access records of all<br>the databases<br>connected to the<br>application                                                                | <ul> <li>Add the agent on the application side.</li> <li>If an application connects to multiple RDS databases, add an agent on each of the databases. Set Installation Node Type for one of them and select Select an existing agent for the rest of them. For details, see Selecting an existing agent.</li> <li>If multiple applications connect to the same RDS database, add the agent must on all these applications.</li> </ul> |
|                                  | Proxy side<br>(if<br>applicatio<br>ns are<br>deployed<br>off the<br>cloud)  | Only the access<br>records between the<br>proxy and database.<br>Those between the<br>applications and<br>database cannot be<br>audited. | <ul> <li>Add the agent on the application side.</li> <li>Installing Node IP Address must be set to the IP address of the proxy.</li> </ul>                                                                                                    |

 Table 5-1 Agent locations

#### Adding an Agent (Self-built Databases on ECS/BMS)

**Step 1** Log in to the management console.

- **Step 2** Select a region, click —, and choose **Security** > **Database Security Service**. The **Dashboard** page is displayed.
- **Step 3** In the navigation tree on the left, choose **Databases**.
- **Step 4** In the **Instance** drop-down list, select the instance whose agent is to be added.

**Step 5** In the **Agent** column of the desired database, click **Add**.

**Step 6** In the dialog box displayed, select an add mode. For details about related parameters, see **Table 5-2**.

| Table 5-2 Parameters | for adding | an agent | (databases built | on ECS/BMS) |
|----------------------|------------|----------|------------------|-------------|
|                      | ior adding | an agene | (aatabases balle |             |

| Parameter               | Description                                                                                                    | Example<br>Value   |
|-------------------------|----------------------------------------------------------------------------------------------------|--------------------|
| Add Mode                | <ul> <li>Mode for adding an agent</li> <li>Select an existing agent If an agent has been installed on a database connected to the same application as the desired database, select Select an existing agent.</li> </ul> | Create an<br>agent |
|                         | <ul> <li>Create an agent</li> <li>If no agent is available, select Create an agent to create one.</li> </ul>                                                                                                    |                    |
| Installing<br>Node Type | This parameter is mandatory when <b>Add Mode</b><br>is set to <b>Create an agent</b> .<br>When auditing user-installed databases on ECS/<br>BMS, select <b>Database</b> for <b>Installing Node</b><br><b>Type</b> .     | Database           |
| OS                      | OS of the database to be audited. Its value can be <b>LINUX64</b> .                                                                                                    | LINUX64            |

#### Step 7 Click OK.

**Step 8** Click  $\checkmark$  next to the database to view its details and information about the added agent.

#### **NOTE**

After adding the agent, confirm that the agent information is correct. If the agent is incorrectly added, click **Delete** in the **Operation** column of the row to delete it, and add an agent again.

----End

#### Adding an Agent (RDS Databases)

#### **NOTE**

After you add a MySQL or GaussDB(for MySQL) database, you can start configuring security group rules. You do not need to install an agent on the database.

If an application connects to multiple RDS databases, be sure to:

- Add an agent to each of the RDS databases.
- Select **Select an existing agent** if one of the databases already has an agent. Add that agent for the rest of the databases.

**Step 1** Log in to the management console.

- **Step 2** Select a region, click —, and choose **Security** > **Database Security Service**. The **Dashboard** page is displayed.
- **Step 3** In the navigation tree on the left, choose **Databases**.
- **Step 4** In the **Instance** drop-down list, select the instance whose agent is to be added.
- **Step 5** In the **Agent** column of the desired database, click **Add**.
- **Step 6** In the displayed dialog box, select an add mode. For details about related parameters, see **Table 5-3**.
  - Select Select an existing agent for Add Mode.

#### **NOTE**

If an agent has been installed on the application, you can select it to audit the desired database.

• Set Add Mode to Create an agent.

If no agent is available, select **Create an agent** to create one.

Select **Installing Node Type** to **Application**, and set **Installing Node IP Address** to the intranet IP address of the application.

| Table 5-3 Parameters for | <sup>.</sup> adding an | agent (RDS | databases) |
|--------------------------|------------------------|------------|------------|
|--------------------------|------------------------|------------|------------|

| Parameter               | Description                                                                                                    | Example<br>Value   |
|-------------------------|----------------------------------------------------------------------------------------------------|--------------------|
| Add Mode                | <ul> <li>Mode for adding an agent</li> <li>Selecting an existing agent <ul> <li>If an agent has been installed on a database connected to the same application as the desired database, select Select an existing agent.</li> </ul> </li> <li>Create an agent <ul> <li>If no agent is available, select Create an</li> </ul> </li> </ul> | Create an<br>agent |
|                         | agent to create one.                                                                                                    |                    |
| Installing<br>Node Type | This parameter is mandatory when <b>Add Mode</b><br>is set to <b>Create an agent</b> .<br>To audit the RDS databases, select <b>Application</b> .                                                                                                    | Application        |
| Parameter                        | Description                                                                                                    | Example<br>Value |
|----------------------------------|----------------------------------------------------------------------------------------------------|------------------|
| Installing<br>Node IP<br>Address | This parameter is mandatory if <b>Installing Node</b><br><b>Type</b> is set to <b>Application</b> . You can enter only<br>one installation node IP address. The IP address<br>of an agent must be unique.      | 192.168.1.1      |
|                                  | The IP address is the intranet IP address of the application.                                                                                                    |                  |
|                                  | The IP address must be an internal IP address in IPv4 or IPv6 format.                                                                                                    |                  |
|                                  | <b>NOTICE</b><br>To audit an RDS database connected to an off-cloud<br>application, set this parameter to the IP address of<br>the proxy.                                                                      |                  |
| Audited NIC<br>Name              | Optional. This parameter is configurable if <b>Installing Node Type</b> is set to <b>Application</b> .                                                                                                    | -                |
|                                  | Name of the network interface card (NIC) of the application node to be audited                                                                                                    |                  |
| CPU Threshold<br>(%)             | Optional. This parameter is configurable if <b>Installing Node Type</b> is set to <b>Application</b> .                                                                                                    | 80               |
|                                  | CPU threshold of the application node to be<br>audited. The default value is <b>80</b> .<br><b>NOTICE</b><br>If the CPU usage of a server exceeds the threshold,<br>the agent on the server will stop running. |                  |
| Memory<br>Threshold (%)          | Optional. This parameter is configurable if <b>Installing Node Type</b> is set to <b>Application</b> .                                                                                                    | 80               |
|                                  | Memory threshold of the application node to be<br>audited. The default value is <b>80</b> .<br><b>NOTICE</b><br>If the memory usage of your server exceeds the<br>threshold, the agent will stop running.      |                  |
| OS                               | OS of the application node to be audited. The value can be LINUX64. This parameter is configurable if Installing Node Type is set to Application.                                                              | LINUX64          |

#### Step 7 Click OK.

----End

#### Follow-Up Procedure

Configure TCP (port 8000) and UDP (ports 7000 to 7100) in the security group inbound rule of the agent node to allow the agent to communicate with the audit instance. For details about how to add a security group rule, see **Adding a Security Group Rule**.

## **6** Step 3: Add a Security Group Rule

Configure TCP (port 8000) and UDP (ports 7000 to 7100) in the security group inbound rule of the database audit instance to allow the agent to communicate with the audit instance.

This section describes how to configure TCP (port 8000) and UDP (ports 7000 to 7100) for a security group.

#### **NOTE**

You can configure security group rules before or after installing an agent.

#### Prerequisites

- You have applied for a database audit instance and the **Status** is **Running**.
- You have added an agent to your database.

#### Adding a Security Group Rule

- **Step 1** Log in to the management console.
- **Step 2** Select a region, click —, and choose **Security** > **Database Security Service**. The **Dashboard** page is displayed.
- **Step 3** In the navigation tree on the left, choose **Database Audit** > **Databases**.
- **Step 4** In the **Instance** drop-down list, select the instance whose security group rule is to be added.
- **Step 5** Record the IP address of the agent node.

Click  $\checkmark$  next to the database to view the information of its agent, and record **Installing Node IP Address**.

- Step 6 Click Add Security Group Rule.
- **Step 7** In the displayed dialog box, record the security group name (for example, **default**) of the database audit instance.
- Step 8 Click Go to VPC.

- **Step 9** In the security group list, enter the group name **default** in the search box in the upper right corner of the list, and click *Q* or press **Enter**. The group information is displayed in the list.
- **Step 10** Click the group name **default**.
- Step 11 Click the Inbound Rules tab.

Check whether TCP (port number **8000**) and UDP protocols (port number from **7000** to **7100**) are configured in the inbound rules of the security group for the IP address of the installing node in **Step 5**.

- If the inbound rules of the security group have been configured for the installing node, go to **Downloading an Agent**.
- If no inbound rules of the security group have been configured for the installing node, go to **Step 12**.

**Step 12** Add an inbound rule for the installing node.

- 1. On the Inbound Rules tab, click Add Rule.
- 2. In the Add Inbound Rule dialog box, add TCP (port number 8000) and UDP protocols (port number from 7000 to 7100) for the installing node IP address.
- 3. Click OK.

After adding a security group rule, download and install the agent on a database or application, depending on the add mode you chose. Database audit can be enabled only if the audited object is connected to the database audit instance.

----End

## **7** Step 4: Download and Install the Agent

## 7.1 Downloading an Agent

Download and then install the agent on the database or application based on the add mode you chose.

#### **NOTE**

Each agent has a unique ID, which is used as the key for connecting to a database audit instance. If you delete an agent and add it back, you need to download the agent again.

#### Prerequisites

- You have applied for a database audit instance and the **Status** is **Running**.
- You have added an agent to the database.

#### Procedure

- **Step 1** Log in to the management console.
- **Step 2** Select a region, click —, and choose **Security** > **Database Security Service**. The **Dashboard** page is displayed.
- **Step 3** In the navigation tree on the left, choose **Databases**.
- **Step 4** In the **Instance** drop-down list, select the instance whose agent is to be downloaded.
- Step 5 Click ✓ next to the database to view details of its agent. In the Operation column of the agent, click Download Agent, to download an agent installation package.

Download the agent installation package suitable for your OS.

• Linux OS

Download the agent whose OS is LINUX64.

----End

## 7.2 Installing an Agent (Linux OS)

You can enable database audit only after the agent is installed. This topic describes how to install the agent on a node running a Linux OS.

#### Prerequisites

- You have applied for a database audit instance and the **Status** is **Running**.
- You have added an agent to your database.
- You have obtained the agent installation package for the Linux OS.
- The Linux OS version of the target node is supported by the agent.

#### Scenarios

You can install the agent on the database or application side, depending on your database type and deployment scenario. Common database scenarios are as follows:

 Deploy DBSS for databases built on ECS/BMS. For details, see Figure 7-1 and Figure 7-2.

**Figure 7-1** One application connecting to multiple databases built on ECS/BMS

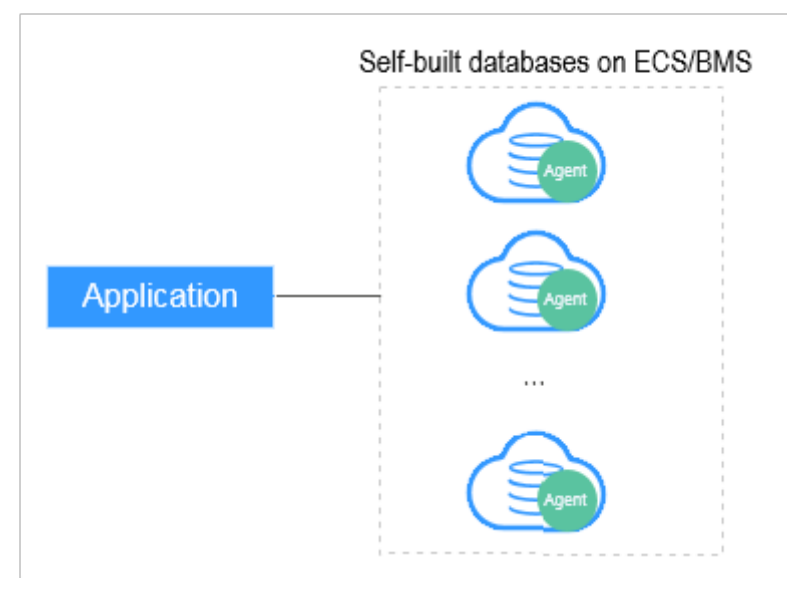

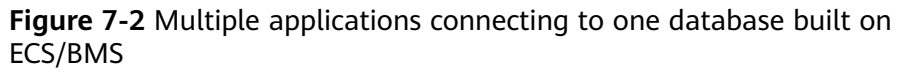

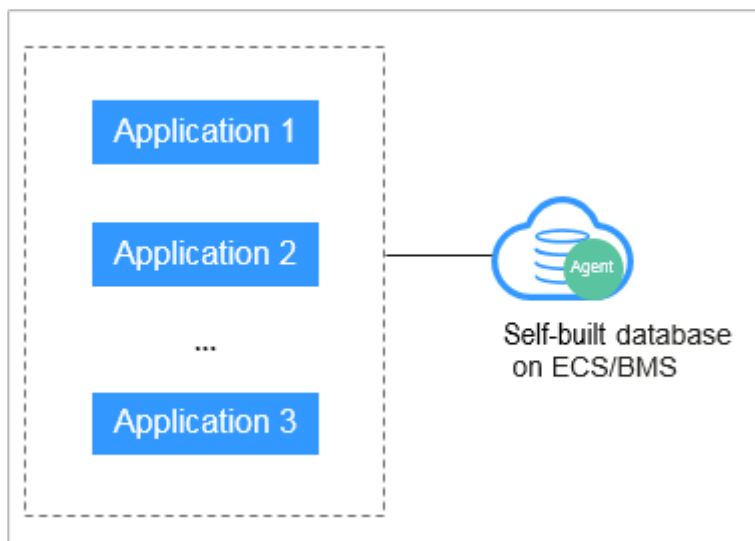

• Deploy DBSS for RDS databases. For details, see Figure 7-3 and Figure 7-4.

Figure 7-3 One application connecting to multiple RDS databases

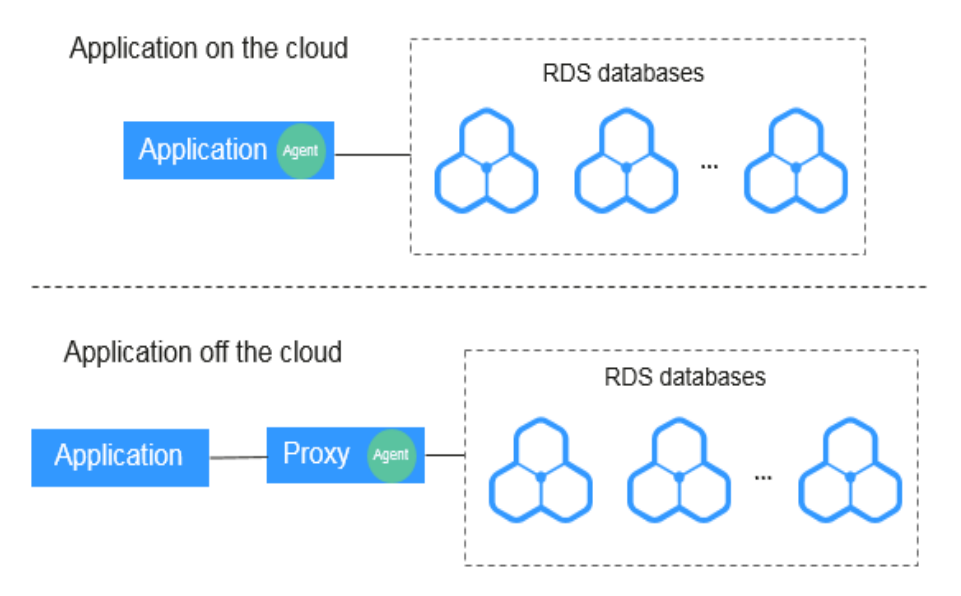

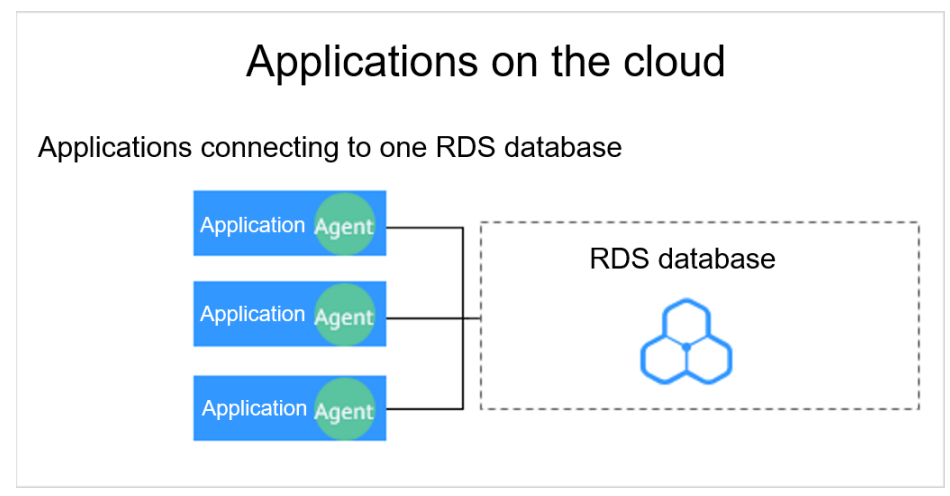

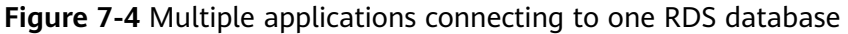

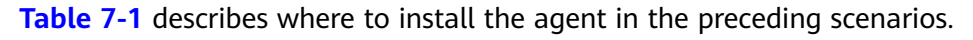

#### NOTICE

If your applications and databases (databases built on ECS/BMS) are deployed on the same node, install the agent on the database side.

| Scenario                                | Where to<br>Install<br>Agent                                                     | Audit Scope                                                                 | Description                                                                                                    |
|-----------------------------------------|----------------------------------------------------------------------------------|-----------------------------------------------------------------------------|----------------------------------------------------------------------------------------------------|
| Self-built<br>database<br>on<br>ECS/BMS | Database                                                                         | All access records of<br>applications that<br>have accessed the<br>database | <ul> <li>Install the agent on the database side.</li> <li>If an application connects to multiple databases built on ECS/BMS, the agent must be installed on all these databases.</li> </ul>     |
| RDS<br>database                         | Applicatio<br>n side (if<br>applicatio<br>ns are<br>deployed<br>on the<br>cloud) | Access records of all<br>the databases<br>connected to the<br>application   | <ul> <li>Install the agent on the application side.</li> <li>If multiple applications are connected to the same RDS database, the agent must be installed on all these applications.</li> </ul> |

| Table 7-1 A | gent installation | scenarios |
|-------------|-------------------|-----------|
|-------------|-------------------|-----------|

| Scenario        | Where to<br>Install<br>Agent                                               | Audit Scope                                                                                                    | Description                          |
|-----------------|----------------------------------------------------------------------------|----------------------------------------------------------------------------------------------------|--------------------------------------|
| RDS<br>database | Proxy side<br>(if<br>applicatio<br>ns are<br>deployed<br>off the<br>cloud) | Only the access<br>records between the<br>proxy and database.<br>Those between the<br>applications and<br>database cannot be<br>audited. | Install the agent on the proxy side. |

#### Installing an Agent

Install the agent on the node suitable for your service scenario.

- **Step 1** Upload the downloaded agent installation package **xxx.tar.gz** to the node (for example, using WinSCP).
- **Step 2** Log in to the node as user **root** using SSH through a cross-platform remote access tool (for example, PuTTY).
- **Step 3** Run the following command to access the directory where the agent installation package **xxx.tar.gz** is stored:

**cd** *Directory\_containing\_agent\_installation\_package* 

**Step 4** Run the following command to decompress the installation package **xxx.tar.gz**:

tar -xvf xxx.tar.gz

**Step 5** Run the following command to switch to the directory containing the decompressed files:

cd Decompressed\_package\_directory

**Step 6** Run the following command to check whether you have the permission for executing the **install.sh** script:

แ

- If you do, go to **Step 7**.
- If you do not, perform the following operations:
  - Run the following command to get the script execution permission:
     chmod +x install.sh
  - b. Verify you have the required permissions.
- **Step 7** Run the following command to install the agent:

#### sh install.sh

**NOTE** 

In Ubantu, run the following command to install the agent: **bash install.sh** 

If the following information is displayed, the agent has been installed. Otherwise, the installation fails. start agent starting audit agent audit agent started start success install dbss audit agent done!

#### NOTICE

If the agent installation failed, ensure the OS version of the target node is supported and try again.

**Step 8** Run the following command to view the running status of the agent program:

#### service audit\_agent status

If the following information is displayed, the agent is running properly: audit agent is running.

----End

## **8** Step 5: Enable Database Audit

By default, database audit complies with a **full audit rule**, which is used to audit all databases that are connected to the database audit instance. You can enable audit and check audit results. For details, see **Viewing the Audit Dashboard**.

#### Prerequisites

- You have added and installed an agent, and the agent status is **Running**.
- A security group rule has been configured for the database audit instance.

#### **Enabling Database Audit**

- **Step 1** Log in to the management console.
- **Step 2** Select a region, click —, and choose **Security** > **Database Security Service**. The **Dashboard** page is displayed.
- **Step 3** In the navigation tree on the left, choose **Databases**.
- **Step 4** Select a database audit instance from the **Instance** drop-down list.
- **Step 5** In the database list, click **Enable** in the **Operation** column of the database to be audited.

The **Audit Status** of the database is **Enabled**. You do not need to restart the database.

----End

#### Verifying Audit Results

- **Step 1** Run an SQL statement (for example, **show databases**) in the target database.
- **Step 2** Log in to the management console.
- **Step 3** Select a region, click —, and choose **Security** > **Database Security Service**. The database audit service page is displayed.
- **Step 4** In the left navigation pane, choose **Dashboard**.

**Step 5** In the **Instance** drop-down list, select the instance that audits the target database.

#### **Step 6** Click the **Statements** tab.

**Step 7** Click in next to **Time** to set the start and end time, and click **Submit**. The SQL statements entered in **Step 1** will be displayed.

----End

## **9** Step 6: View Audit Results

## 9.1 Viewing the Audit Dashboard

After connecting the database to the database audit instance, view the audit statistics, including the overall audit statistics, risk distribution, session statistics, and SQL distribution.

#### Prerequisites

- You have applied for a database audit instance and the **Status** is **Running**.
- Database audit has been enabled.
- A security group rule has been configured for the database audit instance.

#### Procedure

- **Step 1** Log in to the management console.
- **Step 2** Select a region, click —, and choose **Security** > **Database Security Service**. The **Dashboard** page is displayed.
- **Step 3** In the **Instance** drop-down list, select the instance whose audit information you want to view.
- **Step 4** View the overall audit statistics, risk distribution, session statistics, and SQL distribution.
  - Select **All databases** or a specified database from the **Database** drop-down list to view the statistics about all databases in the instance or a specified database.
  - Select Last 30 minutes, 1 hour, 24 hours, 7 days, or 30 days, or click is to customize start time and end time to view the statistics of the specified time range.

----End

### 9.2 Viewing SQL Statement Details

After connecting the database to the database audit instance, view SQL statements of the database.

#### Prerequisites

- You have applied for a database audit instance and the **Status** is **Running**.
- Database audit has been enabled.
- A security group rule has been configured for the database audit instance.

#### Procedure

- **Step 1** Log in to the management console.
- **Step 2** Select a region, click —, and choose **Security** > **Database Security Service**. The **Dashboard** page is displayed.
- **Step 3** In the **Instance** drop-down list, select the instance whose SQL statement information you want to view.
- **Step 4** Click the **Statements** tab.
- **Step 5** Query SQL statement information.

To query a specified SQL statement, perform the following steps:

- Select Last 30 minutes, 1 hour, 24 hours, 7 days, or 30 days, or click is to set start time and end time, and click Search to view SQL statements of the specified time range.
- Select All, High, Moderate, Low, or Trusted for Risk Severity and click Search. SQL statements of specified severity are displayed in the list.
- Click  $\checkmark$  next to **Advanced Settings**, enter the information, and click **Submit**. The specified SQL statements are displayed in the list.

**NOTE** 

A maximum of 10,000 records can be retrieved in a query.

- **Step 6** In the row containing the desired SQL statement, click **Details** in the **Operation** column.
- **Step 7** View the SQL statement information in the **Details** dialog box. For details about related parameters, see **Table 9-1**.

#### NOTICE

The maximum length of an audit statement or result set is 10,240 bytes. Excessive parts are not recorded in audit logs.

| Parameter                | Description                                                    |
|--------------------------|----------------------------------------------------------------|
| Session ID               | ID of an SQL statement, which is automatically generated       |
| Database Instance        | Database where an SQL statement is executed                    |
| Database Type            | Type of the database where an SQL statement is executed        |
| Database User            | Database user for executing an SQL statement                   |
| Client MAC<br>Address    | MAC address of the client where an SQL statement is executed   |
| Database MAC<br>Address  | MAC address of the database where an SQL statement is executed |
| Client IP Address        | IP address of the client where an SQL statement is executed    |
| Database IP<br>Address   | IP address of the database where an SQL statement is executed  |
| Client Port              | Port of the client where an SQL statement is executed          |
| Database Port            | Port of the database where the SQL statement is executed       |
| Client Name              | Name of the client where an SQL statement is executed          |
| Operation Type           | Type of an SQL statement operation                             |
| Operation Object<br>Type | Type of an SQL statement operation object                      |
| Response Result          | Response by executing an SQL statement                         |
| Affected Rows            | Number of rows affected by executing an SQL statement          |
| Started                  | Time when an SQL statement starts to be executed               |
| Ended                    | Time when the SQL statement execution ends                     |
| SQL Statement            | Name of an SQL statement                                       |
| Request Result           | Result of requesting for executing an SQL statement            |

| Table 9-1         Parameters for | details o | ot SQL | statements |
|----------------------------------|-----------|--------|------------|
|----------------------------------|-----------|--------|------------|

----End

## 9.3 Viewing Session Distribution

After connecting the database to the database audit instance, view session distribution of the database.

#### Prerequisites

• You have applied for a database audit instance and the **Status** is **Running**.

- Database audit has been enabled.
- A security group rule has been configured for the database audit instance.

#### Procedure

- **Step 1** Log in to the management console.
- **Step 2** Select a region, click —, and choose **Security** > **Database Security Service**. The **Dashboard** page is displayed.
- **Step 3** In the **Instance** drop-down list, select the instance whose session information you want to view.
- **Step 4** Click the **Sessions** tab.
- **Step 5** View the session distribution chart.
  - Select All databases or a specified database from the Database drop-down list to view the sessions about all databases in the instance or a specified database.
  - Select Last 30 minutes, 1 hour, 24 hours, 7 days, or 30 days, or click is to set start time and end time to view the sessions of the specified time range.

----End

## 9.4 Viewing Audit Reports

By default, database audit complies with a full audit rule, which is used to audit all databases that are successfully connected to the database audit instance. After connecting the database to the database audit instance, generate an audit report and preview online or download it.

#### Prerequisites

- You have applied for a database audit instance and the **Status** is **Running**.
- Database audit has been enabled.
- A security group rule has been configured for the database audit instance.

#### **Report Types**

Database audit provides eight types of report templates. **Table 9-2** lists the report names. You can generate reports and set report tasks as needed.

| Template<br>Name                       | Report Types    | Description                                                                                                    |
|----------------------------------------|-----------------|----------------------------------------------------------------------------------------------------|
| Database<br>Security General<br>Report | Overview report | Provides the overall audit status of the database, including risks, sessions, and login status to better manage databases. |

Table 9-2 Description

| Template<br>Name                             | Report Types                 | Description                                                                                                    |
|----------------------------------------------|------------------------------|----------------------------------------------------------------------------------------------------|
| Database<br>Security<br>Compliance<br>Report | Compliance<br>report         | This report helps database administrators<br>and auditors detect abnormal behaviors,<br>locate problems, and manage<br>information.                                                                                                    |
| SOX Report                                   | Compliance<br>report         | Complies with the Sarbanes-Oxley Act<br>(SOX) to provide statics on and evaluate<br>database operations. This report helps<br>database administrators and auditors<br>detect abnormal behaviors, locate<br>problems, and manage information. |
| Database Server<br>Analysis Report           | Database report              | Provides statistics and analysis on active<br>users, user IP addresses, database logins<br>and requests, database usage duration,<br>and database performance.                                                                               |
| Client IP Address<br>Analysis Report         | Client report                | Provides statistics on client applications,<br>database users, and SQL statements<br>collected from user IP addresses.                                                                                                    |
| DML Command<br>Report                        | Database<br>operation report | Analyzes user and privileged operations based on DML commands.                                                                                                    |
| DDL Command<br>Report                        | Database<br>operation report | Analyzes user and privileged operations based on DDL commands.                                                                                                    |
| DCL Command<br>Report                        | Database<br>operation report | Analyzes user and privileged operations based on DCL commands.                                                                                                    |

#### **Generating an Audit Report Immediately**

- **Step 1** Log in to the management console.
- **Step 2** Select a region, click —, and choose **Security** > **Database Security Service**. The **Dashboard** page is displayed.
- **Step 3** In the navigation tree on the left, choose **Reports**.
- **Step 4** In the **Instance** drop-down list, select the instance whose instance report you want to generate.
- **Step 5** Click the **Report Management** tab.
- **Step 6** Locate the target template, and click **Generate Report** in the **Operation** column.
- **Step 7** In the displayed dialog box, click it to set the start time and end time of the report, and select the database for which you want to generate a report.
- Step 8 Click OK.

The **Reports** page is displayed. You can view the report status on this page. After a report is generated, preview or download the report.

----End

#### Previewing or Downloading an Audit Report

Before previewing or downloading an audit report, ensure that its **Status** is **100%**.

#### NOTICE

To preview a report online, use Google Chrome or Mozilla FireFox.

- **Step 1** Log in to the management console.
- **Step 2** Select a region, click —, and choose **Security** > **Database Security Service**. The **Dashboard** page is displayed.
- **Step 3** In the navigation tree on the left, choose **Reports**.
- **Step 4** In the **Instance** drop-down list, select the instance whose report you want to preview or download.
- **Step 5** Locate the target template, and click **Preview** or **Download** in the **Operation** column to preview or download the report..

----End

#### Setting a Report Task

- **Step 1** Log in to the management console.
- **Step 2** Select a region, click —, and choose **Security** > **Database Security Service**. The **Dashboard** page is displayed.
- Step 3 In the navigation tree on the left, choose Reports.
- **Step 4** In the **Instance** drop-down list, select the instance for which you want to set a report task.
- **Step 5** Click the **Report Management** tab.
- **Step 6** Locate the target template and click **Schedule Task** in the **Operation** column.
- **Step 7** In the displayed dialog box, set the parameters of the scheduled task.

| Parameter         | Description                                                                                                    | Example<br>Value |
|-------------------|----------------------------------------------------------------------------------------------------|------------------|
| Enable Task       | Status of a scheduled task                                                                                                    |                  |
|                   | • C: enabled                                                                                                    |                  |
|                   | • CD: disabled                                                                                                    |                  |
| Message           | Enables or disables notifications.                                                                                                    |                  |
| Notifications     | • C: enabled                                                                                                    |                  |
|                   | • CD: disabled                                                                                                    |                  |
| SMN Topic         | Select an existing topic from the drop-down list<br>or click <b>View Topic</b> and create an SMN topic on<br>the displayed page for configuring the terminals<br>for receiving alarm notifications.<br>For details about topics and subscriptions, see<br><i>Simple Message Notification User Guide</i> . | -                |
| Report Type       | Type of a report. The options are as follows:<br>• Daily                                                                                                    | Weekly           |
|                   | Weekly                                                                                                    |                  |
|                   | Monthly                                                                                                    |                  |
| Execution<br>Mode | Execution mode of the report. The options are as follows:                                                                                                    | Periodically     |
|                   | • Once                                                                                                    |                  |
|                   | Periodically                                                                                                    |                  |
| Time              | Time when the report is executed                                                                                                    | 10:00            |
| Format            | Only the PDF format is supported.                                                                                                    | PDF              |
| Database          | Database for which you want to execute the report task                                                                                                    | -                |

| Table 9-3 Parameters for | setting a | task |
|--------------------------|-----------|------|
|--------------------------|-----------|------|

Step 8 Click OK.

----End

## **10** Configuring Audit Rules

## 10.1 Adding Audit Scope

By default, database audit complies with a full audit rule, which is used to audit all databases that are successfully connected to database audit. You can also add audit scope and specify the databases to be audited.

#### NOTICE

By default, the full audit rule takes effect even if other rules exist. To make another audit rule take effect, disable the full audit rule first.

#### Prerequisites

- You have applied for a database audit instance and the **Status** is **Running**.
- Database audit has been enabled.

#### Procedure

- **Step 1** Log in to the management console.
- **Step 2** Select a region, click —, and choose **Security** > **Database Security Service**. The **Dashboard** page is displayed.
- Step 3 In the navigation tree, choose Rules.
- **Step 4** In the **Instance** drop-down list, select an instance to add audit scope.
- Step 5 Add Audit Scope above the audit scope list.

#### **NOTE**

- By default, database audit complies with a **full audit rule**, which is used to audit all databases that are connected to the database audit instance. This audit rule is enabled by default. You can disable it but cannot delete it.
- To make a custom rule take effect, disable the full audit rule first.

**Step 6** In the displayed dialog box, set the audit scope.

| Table | 10-1 | Parameters |
|-------|------|------------|
|-------|------|------------|

| Parameter               | Description                                                                                                    | Example<br>Value |
|-------------------------|----------------------------------------------------------------------------------------------------|------------------|
| Name                    | Name of the custom audit scope                                                                                                    | audit00          |
| Database<br>Name        | Select a database or <b>ALL</b> .                                                                                                    | db03             |
| Operations              | Audited operation type. It can be <b>Login</b> or <b>Operation</b> .<br>When you select the <b>Operation</b> check box, you can select <b>All operations</b> or the operations in <b>DDL</b> , <b>DML</b> , and <b>DCL</b> . | Login            |
| Database<br>Account     | (Optional) Database username.<br>You can specify multiple accounts, separated by commas (,).                                                                                                    | -                |
| Exception IP<br>Address | <ul> <li>(Optional) IP addresses that do not need to be audited.</li> <li>NOTE If an IP address is set as both a source and an exception IP address, the IP address will not be audited.</li> </ul>                          | -                |
| Source IP<br>Address    | (Optional) IP address or IP address range used<br>for accessing the database to be audited<br>The IP address must be an internal IP address in<br>IPv4 or IPv6 format.                                                       | -                |
| Source Port             | (Optional) Port number used for accessing the database to be audited                                                                                                    | -                |

#### Step 7 Click OK.

When the audit scope is added successfully, it is displayed in the audit scope list in the state of **Enabled**.

----End

#### **Related Operations**

In addition to adding the audit scope, you can enable or disable SQL injection detection and add risky operations to set audit rules for database audit.

## 10.2 Enabling or Disabling SQL Injection Detection

SQL injection detection is enabled by default. You can disable or enable the detection rules.

#### NOTICE

One piece of audited data can match only one SQL injection detection rule.

#### Prerequisites

- You have applied for a database audit instance and the Status is Running.
- You can enable SQL injection detection when the status is **Disabled**.
- You can disable SQL injection detection when the status is Enabled.

#### **Enabling SQL Injection Detection**

SQL injection detection is enabled by default. You can disable the detection rules as required. When an SQL injection detection rule is disabled, the audit rule does not take effect.

- **Step 1** Log in to the management console.
- **Step 2** Select a region, click —, and choose **Security** > **Database Security Service**. The **Dashboard** page is displayed.
- Step 3 In the navigation tree, choose Rules.
- **Step 4** In the **Instance** drop-down list, select the instance for which you want to disable SQL injection detection.
- Step 5 Click the SQL Injection tab.
- Step 6 Locate the target rule, and click Disable in the Operation column.

When the status of an SQL injection detection rule is **Disabled**, SQL injection detection is disabled successfully.

----End

#### **Follow-Up Procedure**

To restart an SQL injection detection rule, click **Enable** in the **Operation** column of the target rule.

When the status of an SQL injection detection rule is **Enabled**, SQL injection detection is enabled successfully.

### **10.3 Adding Risky Operations**

Database audit has built-in rules for detecting data reduction and slow SQL statements. You can also add risky operations and customize detection rules.

After enabling database audit, add and configure risky operations for audit.

#### NOTICE

One piece of audited data can match only one risky operation rule.

#### Prerequisites

- You have applied for a database audit instance and the **Status** is **Running**.
- Database audit has been enabled.

#### Procedure

**Step 1** Log in to the management console.

- **Step 2** Select a region, click —, and choose **Security** > **Database Security Service**. The **Dashboard** page is displayed.
- Step 3 In the navigation tree, choose Rules.
- **Step 4** In the **Instance** drop-down list, select an instance to add risky operations. Click the **Risky Operations** tab. Click **Add** above the risky operation list.
- **Step 5** On the **Add Risky Operation** page, set the basic information and client IP address. .

| Parameter                           | Description                                                                                                    | Example<br>Value |
|-------------------------------------|----------------------------------------------------------------------------------------------------|------------------|
| Name                                | Custom name of a risky operation                                                                                                    | test             |
| Risk Severity                       | <ul> <li>Severity of a risky operation. The options are as follows:</li> <li>High</li> <li>Moderate</li> <li>Low</li> <li>No risks</li> </ul>                                                        | High             |
| Status                              | Status of a risky operation <ul> <li>enabled</li> <li>disabled</li> </ul>                                                                                                    |                  |
| Select<br>Database                  | Database that the risky operation will be<br>applied to<br>You can select <b>ALL</b> or a specific database.                                                                                         | -                |
| Client IP<br>Address or IP<br>Range | IP address or IP address range of the client<br>The IP address can be an IPv4 address (for<br>example, 192.168.1.1) or an IPv6 address (for<br>example,<br>fe80:0000:0000:0000:0000:0000:0000:0000). | 192.168.0.0      |

#### Table 10-2 Parameters

**Step 6** Set the operation type, operation object, and execution result. For details about related parameters, see **Table 10-3**.

| Parameter  | Description                                                                                                    | Example<br>Value |
|------------|----------------------------------------------------------------------------------------------------|------------------|
| Operations | Type of a risky operation, including <b>Login</b> and <b>Operation</b>                                                                                  | Operation        |
|            | When you select the <b>Operation</b> check box, you can select <b>All operations</b> or the operations in <b>DDL</b> , <b>DML</b> , and <b>DCL</b> .    |                  |
| Objects    | Enter the target database, target table, and field information after clicking <b>Add Operation Object</b> . Click <b>OK</b> to add an operation object. | -                |
| Results    | Set <b>Affected Rows</b> and <b>Operation Duration</b> .<br>The operation conditions are as follows:                                                    | -                |
|            | Greater than                                                                                                    |                  |
|            | Less than                                                                                                    |                  |
|            | • Equal To                                                                                                    |                  |
|            | Equal to or greater than                                                                                                    |                  |
|            | Less than or equal to                                                                                                    |                  |

Table 10-3Parameters

Step 7 Click Save.

----End

### **10.4 Configuring Privacy Data Protection Rules**

To mask sensitive information in entered SQL statements, you can enable the function of masking privacy data and configure masking rules to prevent sensitive information leakage.

#### Prerequisites

- You have applied for a database audit instance and the **Status** is **Running**.
- Database audit has been enabled.

#### Procedure

**Step 1** Log in to the management console.

- **Step 2** Select a region, click —, and choose **Security** > **Database Security Service**. The **Dashboard** page is displayed.
- Step 3 In the navigation tree, choose Rules.
- **Step 4** In the **Instance** drop-down list, select the instance whose privacy data protection rule is to be configured.
- **Step 5** Click the **Privacy Data Protection** tab.

#### Step 6 Enable or disable Store Result Set and Mask Privacy Data.

#### • Store Result Set

You are advised to disable . After this function is disabled, database audit will not store the result sets of user SQL statements.

Do not enable this function if you want to prepare for PCI DSS/PCI 3DS CSS certification.

#### • Mask Privacy Data

You are advised to enable . After this function is enabled, you can configure masking rules to prevent privacy data leakage.

**Step 7** Click **Add Rule**. In the displayed **Add Rule** dialog box, set the data masking rule.

| Parameter             | Description                                                              | Example<br>Value |
|-----------------------|--------------------------------------------------------------------------|------------------|
| Rule Name             | Name of a rule                                                           | test             |
| Regular<br>Expression | Regular expression that specifies the sensitive data pattern             | -                |
| Substitution<br>Value | Value used to replace sensitive data specified by the regular expression | ###              |

 Table 10-4 Rule parameters

#### Step 8 Click OK.

A masking rule in the **Enabled** status is added to the rule list.

----End

#### Verifying a Rule

Perform the following steps to check whether a rule takes effect. The audit information about military officer card No. in a MySQL database is used as an example.

- **Step 1** Enable **Mask Privacy Data**, and ensure the "Military officer card NO." masking rule is enabled.
- **Step 2** Log in to the database as user **root** through the MySQL database client.
- **Step 3** On the database client, enter an SQL statement.

select \* from db where HOST="Military officer card No.";

- **Step 4** In the navigation pane, choose **Dashboard**.
- **Step 5** In the **Instance** drop-down list, select the instance whose SQL statement information you want to view. Click the **Statements** tab.
- **Step 6** In the **Instance** drop-down list, select the instance whose SQL statement information you want to view.

#### **Step 7** Click the **Statements** tab.

- **Step 8** Set filtering conditions to find the entered SQL statement.
- **Step 9** In the row containing the SQL statement, click **Details** in the **Operation** column.
- **Step 10** Check the SQL statement information in **SQL Statement**.

----End

#### **Common Operations**

After adding a user-defined masking rule, you can perform the following operations on it:

• Disable

Locate the row that contains the rule to be disabled and click **Disable** in the **Operation** column. A disabled rule cannot be used.

• Edit

Locate the row that contains the rule to be modified, click **Edit** in the **Operation** column, and modify the rule in the displayed dialog box.

• Delete

Locate the row that contains the rule to be deleted, click **Delete** in the **Operation** column, and click **OK** in the displayed dialog box.

## **11** Viewing Monitoring Information

## **11.1 Viewing the System Monitoring**

This section describes how to view the system monitoring of database audit and learn about system resources and traffic usage.

#### Prerequisites

- You have applied for a database audit instance and the **Status** is **Running**.
- Database audit has been enabled.

#### Procedure

- **Step 1** Log in to the management console.
- **Step 2** Select a region, click —, and choose **Security** > **Database Security Service**. The **Dashboard** page is displayed.
- **Step 3** In the navigation tree on the left, choose **Instances**.
- **Step 4** Click an instance name and then click the **Monitoring** tab. The **System Monitoring** page is displayed.
- **Step 5** View the system monitoring information.

Select Last 30 minutes, 1 hour, 24 hours, 7 days, or 30 days, or click it to customize start time and end time to view the system monitoring information of the specified time range.

----End

## **11.2 Viewing the Alarms**

This section describes how to view and confirm alarms of database audit.

#### Prerequisites

- You have applied for a database audit instance and the **Status** is **Running**.
- Database audit has been enabled.
- You have configured alarm notifications.

#### Procedure

- **Step 1** Log in to the management console.
- **Step 2** Select a region, click —, and choose **Security** > **Database Security Service**. The **Dashboard** page is displayed.
- **Step 3** In the navigation tree on the left, choose **Instances**.
- **Step 4** Click the name of an instance, click the **Monitoring** tab, and then the **Alarm Monitoring** tab.
- **Step 5** View the alarm information. For details about related parameters, see **Table 11-1**.

| Parameter              | Description                                                                                                    |
|------------------------|----------------------------------------------------------------------------------------------------|
| Time                   | Time when an alarm occurred.                                                                                                    |
| Туре                   | <ul> <li>Alarm type. The options are as follows:</li> <li>Risky operations</li> <li>CPU exceptions</li> <li>Memory exceptions</li> <li>Disk exceptions</li> <li>Insufficient audit log storage</li> <li>Log backup to OBS failed</li> </ul> |
| Alarm Risk<br>Severity | <ul> <li>Risk severity of an alarm. The options are as follows:</li> <li>High</li> <li>Moderate</li> <li>Low</li> </ul>                                                                                                    |
| Cleared                | Time when an alarm is cleared                                                                                                    |
| Confirmed<br>Or Not    | Confirmation status of an alarm. Click 🏹 to filter alarms in <b>Unconfirmed</b> or <b>Confirmed</b> state.                                                                                                    |
| Description            | Description of an alarm                                                                                                    |

 Table 11-1
 Parameters of alarms

To query specified alarms, perform the following steps:

Select Last 30 minutes, 1 hour, 24 hours, 7 days, or 30 days for Time, or click is to set start time and end time, and click OK to view alarms of the specified time range.

- Select **All**, **High**, **Moderate**, or **Low** for **Risk Severity**. Alarms of specified severity are displayed in the list.
- Select an alarm type, and alarms of specified alarm type is displayed in the list.

----End

#### **Follow-Up Procedure**

To confirm an alarm, click **Confirm** in the **Operation** column of the alarm.

**NOTE** 

You can select multiple alarms to be confirmed and click **Batch Confirm** to batch confirm alarms.

## **12** Backing Up and Restoring Database Audit Logs

Database audit logs can be backed up to OBS buckets to achieve high availability for disaster recovery. You can back up or restore database audit logs as required.

#### Prerequisites

- You have applied for a database audit instance and the **Status** is **Running**.
- Database audit has been enabled.

#### Precautions

• Audit logs are backed up to OBS. Buckets are automatically created for you and billed per use.

#### Automatically Backing Up Database Audit Logs

- **Step 1** Log in to the management console.
- **Step 2** Select a region, click —, and choose **Security** > **Database Security Service**. The **Dashboard** page is displayed.
- **Step 3** In the navigation tree on the left, choose **Settings**.
- **Step 4** In the **Instance** drop-down list, select the required instance and click the **Backup** and **Restoration** tab.
- **Step 5** Click **Configure**. In the displayed dialog box, set the parameters. For details about related parameters, see **Table 12-1**.

#### Table 12-1 Parameters

| Parameter           | Description                                                                    | Example<br>Value       |
|---------------------|--------------------------------------------------------------------------------|------------------------|
| Automatic<br>Backup | Status of automatic backup<br>• • • : enabled<br>• • : disabled                |                        |
| Backup Period       | Automatic backup period. Its options are as<br>follows:<br>• Daily<br>• Hourly | Daily                  |
| Started             | Start time of the backup. Click $rac{1}{12}$ to configure.                    | 2020/01/14<br>20:27:08 |

#### Step 6 Click OK.

**NOTE** 

After the automatic backup function is configured, new data in the database will be backed up one hour later. Then you can view the backup information.

----End

#### **Restoring Database Audit Logs**

After backing up database audit logs, you can restore the audit logs as required.

#### NOTICE

Restoring logs is risky. Therefore before restoring logs, ensure that the backup log data is correct or complete.

- **Step 1** Log in to the management console.
- **Step 2** Select a region, click —, and choose **Security** > **Database Security Service**. The **Dashboard** page is displayed.
- **Step 3** In the navigation tree on the left, choose **Settings**.
- **Step 4** In the **Instance** drop-down list, select the required instance and click the **Backup and Restoration** tab.
- **Step 5** In the **Operation** column of the backup log to be restored, click **Restore Log**.
- Step 6 In the displayed dialog box, click OK.

----End

# **13** Other Operations

### **13.1 Managing Database Audit Instances**

After applying for a database audit instance, you can view, enable, restart, disable, or delete the instance.

#### Prerequisites

- Before restarting and disabling an instance, ensure that its **Status** is **Running**.
- Before enabling or deleting an instance, ensure that its **Status** is **Disabled**.

#### **Deleting an Instance**

You can delete a database audit instance that is no longer needed. You can also delete the associated EIP at the same time.

- **Step 1** Log in to the management console.
- **Step 2** Click <sup>10</sup> in the upper left corner of the management console and select a region or project.
- **Step 3** Click and choose **Security** > **Database Security Service**. The **Dashboard** page is displayed.
- **Step 4** In the navigation tree on the left, choose **Instances**.
- **Step 5** In the row containing the desired instance, choose **More** > **Delete** in the **Operation** column.
- Step 6 In the displayed dialog box, click OK.

----End

#### Viewing the Instance

**Step 1** Log in to the management console.

- **Step 2** Select a region, click —, and choose **Security > Database Security Service**. The **Dashboard** page is displayed.
- **Step 3** In the navigation tree on the left, choose **Instances**.
- **Step 4** View the database audit instances information. For details about related parameters, see **Table 13-1**.

- You can click the name of an instance to view its overview.
- Select an instance status from the **All statuses** drop-down list in the upper right corner of the list, or enter a key word of an instance to search for it.

 Table 13-1
 Parameters

| Parameter                                      | Description                                                                                                    |
|------------------------------------------------|----------------------------------------------------------------------------------------------------|
| Instance<br>Name/ID                            | Name and ID of an instance. Instance ID is automatically generated.                                                                                                    |
| Specificatio<br>ns                             | Edition of an instance                                                                                                    |
| Status                                         | <ul> <li>Running status of an instance. The options are as follows:</li> <li>Running</li> <li>Creating</li> <li>Faulty</li> <li>Disabled</li> <li>Frozen</li> <li>Frozen for legal management</li> <li>Frozen due to abuse</li> <li>Frozen due to lack of identity verification</li> <li>Frozen for partnership</li> <li>Creation failed</li> </ul> |
| Associated<br>Databases/<br>Total<br>Databases | Number of databases an instance has associated with and<br>Number of databases an instance supports                                                                                                    |
| Operation                                      | Configure audit rules for an instance, or restart or enable the instance.                                                                                                    |

#### D NOTE

You can perform the following operations on instances as required:

Restart

Locate the row that contains the desired instance, choose **More** > **Restart** in the **Operation** column, and click **OK** in the displayed dialog box.

Enable

Locate the row that contains the desired instance, choose **More** > **Enable** in the **Operation** column, and click **OK** in the displayed dialog box.

Disable

Locate the row that contains the desired instance, choose **More** > **Disable** in the **Operation** column, and click **OK** in the displayed dialog box. When an instance is disabled, the audit function is disabled for the databases on the instance.

Delete

Locate the row that contains the instance that failed to be created, choose **More** > **Delete** in the **Operation** column, and click **Delete** in the displayed dialog box. Deleted instances will not be displayed in the instance list.

----End

### **13.2 Viewing the Instance Overview**

This section describes how to view the instance overview, including the basic information, network settings and associated databases.

#### Prerequisites

You have applied for a database audit instance and the **Status** is **Running**.

#### Procedure

- **Step 1** Log in to the management console.
- **Step 2** Select a region, click —, and choose **Security** > **Database Security Service**. The **Dashboard** page is displayed.
- **Step 3** In the navigation tree on the left, choose **Instances**.
- **Step 4** Click the name of the instance whose information you want to view. The **Overview** page is displayed.
- **Step 5** View the basic information, network settings, and associated databases about the instance. For details about related parameters, see **Table 13-2**.

| Categor<br>y  | Parameter | Description                                                                    |
|---------------|-----------|--------------------------------------------------------------------------------|
| Basic<br>Info | Name      | Instance name. You can click $ ot\!\!\!\! \  \  \  \  \  \  \  \  \  \  \  \ $ |

| Table | 13-2 | Parameters | of | the | instance | overview |
|-------|------|------------|----|-----|----------|----------|
|       |      |            |    |     |          |          |

| Categor<br>y                   | Parameter             | Description                                                                                                    |
|--------------------------------|-----------------------|----------------------------------------------------------------------------------------------------|
|                                | Status                | Running status of an instance. The options are as<br>follows:<br>• Running<br>• Creating<br>• Faulty<br>• Disabled<br>• Frozen<br>• Frozen for legal management<br>• Frozen due to abuse<br>• Frozen due to lack of identity verification<br>• Frozen for partnership<br>• Creation failed |
|                                | ID                    | Instance ID, which is automatically generated                                                                                                    |
|                                | AZ                    | Availability Zone (AZ) where an instance resides                                                                                                    |
|                                | Version               | Version of an instance                                                                                                    |
|                                | Remarks               | Remarks about an instance. You can click $ ot\!\!\!\! / \  \  \  \  \  \  \  \  \  \  \  \  \$                                                                                                    |
|                                | Edition               | Edition of an instance                                                                                                    |
|                                | Created               | Time when an instance is created                                                                                                    |
| Network                        | VPC                   | VPC where an instance resides                                                                                                    |
| Settings                       | Security Group        | Security group where an instance resides                                                                                                    |
|                                | Subnet                | Subnet where an instance resides                                                                                                    |
|                                | Private IP<br>Address | IP address of an instance                                                                                                    |
| Associate<br>d<br>Databas<br>e | -                     | Database information associated with an instance<br>Click <b>Manage Database</b> , and the <b>Databases</b> page<br>is displayed.                                                                                                    |

----End

## **13.3 Managing Databases and Agents**

After adding a database successfully, you can view, disable or delete the database. After adding an agent to the database, you can view, disable or delete the agent.

#### Prerequisites

- You have applied for a database audit instance and the **Status** is **Running**.
- You have added a database successfully.
- Before disabling a database, ensure that **Audit Status** of the database is **Enabled**.

#### Viewing the Database Information

- **Step 1** Log in to the management console.
- **Step 2** Select a region, click —, and choose **Security** > **Database Security Service**. The **Dashboard** page is displayed.
- **Step 3** In the navigation tree on the left, choose **Databases**.
- **Step 4** In the **Instance** drop-down list, select the instance whose database you want to view.
- **Step 5** View the database information. For details about related parameters, see **Table 13-3**.

**NOTE** 

Select an audit status from the **All audit statuses** drop-down list in the upper right corner of the list, or enter a key word of a database to search for it.

| Parameter               | Description                                                                                                    | Example<br>Value          |
|-------------------------|----------------------------------------------------------------------------------------------------|---------------------------|
| Database<br>Information | Name, type, and version of a database                                                                            | -                         |
| Character Set           | Encoding character set of the database                                                                           | UTF8                      |
| IP Address/<br>Port     | IP address of the database                                                                                       | 192.168.0.10<br>4<br>3306 |
|                         |                                                                                                    | 3300                      |
| Instance                | Database instance name                                                                                           | -                         |
| OS                      | Operating system of the database                                                                                 | LINUX64                   |
| Audit Status            | <ul> <li>Audit status of the database. The options are as follows:</li> <li>Enabled</li> <li>Disabled</li> </ul> | Enabled                   |
| Agent                   | Click <b>Add</b> to add an agent for the database.                                                               | -                         |

| Table 13 | -3 Parameters |
|----------|---------------|
|----------|---------------|

#### D NOTE

You can perform the following operations on a database you added:

- Disable
  - Locate the row that contains the database to be disabled, click **Disable** in the **Operation** column, and click **OK** in the displayed dialog box. The **Audit Status** of the database will change to **Disabled**.
  - When a database is disabled, database audit is disabled for the database.
- Delete
  - Locate the row that contains the database to be deleted, click **Delete** in the Operation column, and click **OK** in the displayed dialog box.
  - You need to add the database again if a database is deleted and you want to audit the database.

----End

#### Viewing an Agent

- **Step 1** Log in to the management console.
- **Step 2** Select a region, click —, and choose **Security** > **Database Security Service**. The **Dashboard** page is displayed.
- **Step 3** In the navigation tree on the left, choose **Databases**.
- **Step 4** In the **Instance** drop-down list, select the instance whose agent you want to view.
- **Step 5** Click ✓ on the left of the database to expand the agent details. For details about related parameters, see **Table 13-4**.

Table 13-4 Parameters of an agent

| Parameter                     | Description                                                                                                    |
|-------------------------------|----------------------------------------------------------------------------------------------------|
| Agent ID                      | Agent ID, which is automatically generated                                                                                                    |
| Installing Node<br>Type       | Type of the installing node. The options are <b>Database</b> and <b>Application</b> .                                                            |
| Installing Node IP<br>Address | IP address of the node where an agent is installed                                                                                               |
| OS                            | Agent OS                                                                                                    |
| Audited NIC Name              | NIC name of an installing node                                                                                                    |
| CPU Threshold<br>(%)          | CPU threshold of the installing node. The default value is <b>80</b> .<br><b>NOTE</b>                                                            |
|                               | The agent on a node will stop working if the CPU usage of the node exceeds this threshold. You can scale up CPU resources to avoid this problem. |
| Parameter               | Description                                                                                                    |  |
|-------------------------|----------------------------------------------------------------------------------------------------|--|
| Memory Threshold<br>(%) | Memory threshold of the installing node. The default value is <b>80</b> .                                                                                             |  |
|                         | <b>NOTE</b><br>The agent on a node will stop working if the memory usage of the node exceeds this threshold. You can scale up memory resources to avoid this problem. |  |
| General                 | Whether an agent is a general-purpose agent.                                                                                                    |  |
| SHA256Sum               | Verification value of the agent installation package.                                                                                                    |  |
| Status                  | Running status of the installing node                                                                                                    |  |

### D NOTE

You can perform the following operations on an agent you added:

- Disable
  - Locate the row that contains the agent to be disabled, click **Disable** in the **Operation** column, and click **OK** in the displayed dialog box. The status of the agent will change to **Disabled**.
  - When an agent is disabled, database audit is disabled for the associated database.
- Delete
  - Locate the row that contains the agent to be deleted, click **Delete** in the **Operation** column, and click **OK** in the displayed dialog box.
  - After an agent is deleted, add another agent again if you want to audit the database.

----End

# 13.4 Uninstalling an Agent

You can uninstall an agent from the database or application if you do not need to audit the database.

### Prerequisites

You have installed an agent on the desired node.

### Uninstalling the Agent from a Linux OS

- **Step 1** Log in to the node where the agent is installed as user **root** using SSH through a cross-platform remote access tool (such as PuTTY).
- **Step 2** Run the following command to access the directory where the decompressed **xxx.tar.gz** agent installation package is stored:

cd directory containing the decompressed agent installation package

**Step 3** Run the following command to check whether you have the permission for executing the **uninstall.sh** script:

### แ

- If you do, go to **Step 4**.
- If you do not, perform the following operations:
  - a. Run the following command to get the script execution permission:
     chmod +x uninstall.sh
  - b. Verify you have the required permissions.
- **Step 4** Run the following command to uninstall the agent:

### sh uninstall.sh

If the following information is displayed, the agent has been uninstalled successfully:

uninstall audit agent... exist os-release file stopping audit agent audit agent stopped stop audit\_agent success service audit\_agent does not support chkconfig uninstall audit agent completed!

```
----End
```

# 13.5 Management an Audit Scope

After adding an audit scope, you can view, enable, edit, disable, or delete the audit scope.

### Prerequisites

- You have applied for a database audit instance and the **Status** is **Running**.
- The audit scope has been added.
- Before enabling, editing, or deleting the audit scope, ensure that the status of audit scope is **Disabled**.
- Before disabling the audit scope, ensure that the status of audit scope is **Enabled**.

### Precautions

By default, database audit complies with a **full audit rule**, which is used to audit all databases that are connected to the database audit instance. This audit rule is enabled by default. You can disable it but cannot delete it.

### Viewing the Audit Scope

- **Step 1** Log in to the management console.
- **Step 2** Select a region, click —, and choose **Security** > **Database Security Service**. The **Dashboard** page is displayed.
- **Step 3** In the navigation tree, choose **Rules**.

- **Step 4** In the **Instance** drop-down list, select an instance to view audit scope.
- **Step 5** View the audit scope information. For details about related parameters, see Table 13-5.

**NOTE** 

Enter the key word of an audit scope to search.

 Table 13-5
 Parameters

| Parameter               | Description                                                                                               |  |  |
|-------------------------|----------------------------------------------------------------------------------------------------|--|--|
| Name                    | Name of the audit scope                                                                                   |  |  |
| Exception IP<br>Address | Whitelisted IP addresses within the audit scope                                                           |  |  |
| Source IP Address       | IP address or IP address range used for accessing the database                                            |  |  |
| Source Port             | Port number of the IP address to be audited                                                               |  |  |
| Database Name           | Database in the audit scope                                                                               |  |  |
| Database Account        | Database username                                                                                         |  |  |
| Status                  | <ul><li>Status of the audit scope. The options are as follows:</li><li>Enabled</li><li>Disabled</li></ul> |  |  |

### 

You can perform the following operations on audit scopes as required:

Enable

Locate the row that contains the audit scope to be enabled, and click **Enable** in the **Operation** column. Databases within the scope will be audited.

• Edit

Locate the row that contains the audit scope to be edited, click **Edit** in the **Operation** column, and modify the scope in the displayed dialog box.

• Disable

Locate the row that contains the audit scope to be disabled, click **Disable** in the **Operation** column, and click **OK** in the displayed dialog box. When the audit scope is disabled, the audit scope rule will not be executed in the audit.

• Delete

Locate the row that contains the audit scope to be deleted, click **Delete** in the **Operation** column, and click **OK** in the displayed dialog box. You need to add the audit scope again if it is deleted and you want to audit it.

#### ----End

# 13.6 Viewing Information About SQL Injection Detection

This section describes how to view SQL injection detection information of a database audit instance.

### Prerequisites

- You have applied for a database audit instance and the **Status** is **Running**.
- Database audit has been enabled.

### Procedure

- **Step 1** Log in to the management console.
- **Step 2** Select a region, click —, and choose **Security** > **Database Security Service**. The **Dashboard** page is displayed.
- Step 3 In the navigation tree, choose Rules.
- **Step 4** In the **Instance** drop-down list, select the instance for which you want to view SQL injection detection. Click the **SQL Injection** tab.
- **Step 5** View information about SQL injection detection. For details about related parameters, see **Table 13-6**.

**NOTE** 

Select a risk severity from the **All risk severities** drop-down list in the upper right corner of the list, or enter a key word of an SQL injection rule name to search.

| Parameter       | Description                                                                                                    |  |
|-----------------|----------------------------------------------------------------------------------------------------|--|
| Name            | Name of the SQL injection detection                                                                                       |  |
| Command Feature | Command features of the SQL injection detection                                                                           |  |
| Risk Severity   | Risk level of the SQL injection detection. The options are as follows:     High    Moderate    Low    No risks            |  |
| Status          | <ul> <li>Status of the SQL injection detection. The options are as follows:</li> <li>Enabled</li> <li>Disabled</li> </ul> |  |

Table 13-6 Parameters

----End

# 13.7 Managing Risky Operations

After adding a risky operation, you can view the risk, enable, edit, disable, or delete the risky operation, or set its priority.

### Prerequisites

- You have applied for a database audit instance and the **Status** is **Running**.
- The risky operation has been added.
- Before enabling the risky operation, ensure that its status is **Disabled**.
- Before disabling the risky operation, ensure that its status is **Enabled**.

### Sets the Priority of the Risky Operation

**Step 1** Log in to the management console.

- **Step 2** Select a region, click —, and choose **Security** > **Database Security Service**. The **Dashboard** page is displayed.
- Step 3 In the navigation tree, choose Rules.
- **Step 4** In the **Instance** drop-down list, select an instance to set risky operation priority. Click the **Risky Operations** tab.
- Step 5 Locate the target risky operation, and click Set Priority in the Operation column.
- **Step 6** In the displayed dialog box, select a priority and click **OK**.

### ----End

### Viewing the Risky Operation

- **Step 1** Log in to the management console.
- **Step 2** Select a region, click —, and choose **Security** > **Database Security Service**. The **Dashboard** page is displayed.
- Step 3 In the navigation tree, choose Rules.
- **Step 4** In the **Instance** drop-down list, select an instance to view risky operations.
- **Step 5** Click the **Risky Operations** tab.
- **Step 6** View risky operations information. For details about related parameters, see **Table 13-7**.

**NOTE** 

Select a risk severity from the **All risk severities** drop-down list in the upper right corner of the list, or enter a key word of a risky operation name to search.

| Parameter     | Description                                                                                                    |  |
|---------------|----------------------------------------------------------------------------------------------------|--|
| Name          | Name of the risky operation                                                                                                    |  |
| Category      | Category of the risky operation                                                                                                    |  |
| Feature       | Feature of the risky operation                                                                                                    |  |
| Risk Severity | <ul> <li>Risk severity of the risky operation. The options are as follows:</li> <li>High</li> <li>Moderate</li> <li>Low</li> <li>No risks</li> </ul> |  |
| Status        | Status of the risky operation. The options are as follows: <ul> <li>Enabled</li> <li>Disabled</li> </ul>                                             |  |

#### Table 13-7 Parameters

### **NOTE**

You can perform the following operations on risky operations as required:

• Enable

Locate the row that contains the risky operation to be enabled, and click **Enable** in the **Operation** column. The operation will be audited.

• Edit

Locate the row that contains the risky operation to be edited, click **Edit** in the **Operation** column, and modify the operation in the displayed dialog box.

Disable

Locate the row that contains the risky operation to be disabled, click **Disable** in the **Operation** column, and click **OK** in the displayed dialog box. When a risky operation is disabled, the risky operation rule will not be executed in the audit.

• Delete

Locate the row that contains the risky operation to be deleted, click **Delete** in the **Operation** column, and click **OK** in the displayed dialog box. You need to add the risky operation again if a risky operation is deleted and you need to audit its rule.

```
----End
```

# **13.8 Managing Privacy Data Protection Rules**

You can view, enable, edit, disable, or delete data masking rules.

### Prerequisites

You have applied for a database audit instance and the **Status** is **Running**.

### **Viewing Privacy Data Protection Rules**

- **Step 1** Select a region, click —, and choose **Security** > **Database Security Service**. The **Dashboard** page is displayed.
- **Step 2** In the navigation tree, choose **Rules**.
- **Step 3** In the **Instance** drop-down list, select an instance to view its privacy data protection rule.
- Step 4 Click the Privacy Data Protection tab.
- **Step 5** View the rules. For details about related parameters, see **Table 13-8**.

#### **NOTE**

• Store Result Set

You are advised to disable . After this function is disabled, database audit will not store the result sets of user SQL statements.

Do not enable this function if you want to prepare for PCI DSS/PCI 3DS CSS certification.

• Mask Privacy Data

You are advised to enable . After this function is enabled, you can configure masking rules to prevent privacy data leakage.

#### Table 13-8 Masking rule parameters

| Parameter              | Description                                                              |
|------------------------|--------------------------------------------------------------------------|
| Rule Name              | Rule name                                                                |
| Rule Type              | Rule type                                                                |
| Regular<br>Expression  | Regular expression that specifies the sensitive data pattern             |
| Substitutio<br>n Value | Value used to replace sensitive data specified by the regular expression |
| Status                 | Status of a rule. Its value can be:<br>• Enabled<br>• Disabled           |

### D NOTE

You can perform the following operations on a rule:

• Disable

Locate the row that contains the rule to be disabled and click **Disable** in the **Operation** column. A disabled rule cannot be used.

• Edit

Locate the row that contains the rule to be modified, click **Edit** in the **Operation** column, and modify the rule in the displayed dialog box.

• Delete

Locate the row that contains the rule to be deleted, click **Delete** in the **Operation** column, and click **OK** in the displayed dialog box.

----End

# **13.9 Managing Audit Reports**

By default, database audit complies with a full audit rule, which is used to audit all databases that are successfully connected to the database audit instance. After connecting the database to the database audit instance, view report templates and report results.

### Prerequisites

- You have applied for a database audit instance and the **Status** is **Running**.
- Database audit has been enabled.

### Viewing a Report

- **Step 1** Log in to the management console.
- **Step 2** Select a region, click —, and choose **Security** > **Database Security Service**. The **Dashboard** page is displayed.
- **Step 3** In the navigation tree on the left, choose **Reports**.
- **Step 4** In the **Instance** drop-down list, select the instance whose report information you want to view.
- **Step 5** View the report information.

#### **NOTE**

- Enter a report name in the upper right corner to search.
- A real-time report is automatically generated in PDF format.
- Locate the row that contains the report to be deleted, click **Delete** in the **Operation** column, and click **OK** in the displayed dialog box. When a report is deleted, you need to manually generate a report if you want to view the report result.

----End

### Viewing a Report Template

- **Step 1** Log in to the management console.
- **Step 2** Select a region, click —, and choose **Security** > **Database Security Service**. The **Dashboard** page is displayed.
- **Step 3** In the navigation tree on the left, choose **Reports**.
- **Step 4** In the **Instance** drop-down list, select the instance whose report template you want to view.
- **Step 5** Click the **Report Management** tab.
- **Step 6** View the report template information.

#### **NOTE**

- Report types include **Compliance report**, **Overview report**, **Database report**, **Client report**, and **Database operation report**.
- You can enable or disable scheduled tasks, or set their frequency to daily, weekly, or monthly.
- To modify the scheduled task of a report template, click **Schedule Task** in the **Operation** column. Modify and save the settings, click **Generate Report**, and you can check the reports.

----End

# 13.10 Managing Backup Audit Logs

After backing up audit logs, you can view or delete backup audit logs.

### Prerequisites

- You have applied for a database audit instance and the **Status** is **Running**.
- Database audit has been enabled.
- You have backed up audit logs.

### Viewing Backup Audit Logs

- **Step 1** Log in to the management console.
- **Step 2** Select a region, click —, and choose **Security** > **Database Security Service**. The **Dashboard** page is displayed.
- **Step 3** In the navigation tree on the left, choose **Settings**.
- **Step 4** In the **Instance** drop-down list, select the instance whose log template you want to view.
- **Step 5** Click the **Backup and Restoration** tab.
- **Step 6** View the backup audit log information. For details about related parameters, see **Table 13-9**.

Click  $\square$  in the upper right corner of the list and select the start time and end time to view backup logs in a specified time range.

| Table 13- | <b>9</b> Parameters | of | audit | logs |
|-----------|---------------------|----|-------|------|
|-----------|---------------------|----|-------|------|

| Parameter    | Description                                     |  |
|--------------|-------------------------------------------------|--|
| Log Name     | Name of a log, which is automatically generated |  |
| Backup Time  | Time when a log is backed up                    |  |
| File Size    | Log file size                                   |  |
| Backup Mode  | Log backup mode.                                |  |
| Backup Scope | Backup time window                              |  |
| Task Status  | Backup status of a log                          |  |

### **NOTE**

Locate the row that contains the log to be deleted, click **Delete** in the **Operation** column, and click **OK** in the displayed dialog box.

----End

# **13.11 Viewing Operation Logs**

This section describes how to view operation logs of a database audit instance.

### Prerequisites

You have applied for a database audit instance and the **Status** is **Running**.

### Procedure

- **Step 1** Log in to the management console.
- **Step 2** Select a region, click —, and choose **Security > Database Security Service**. The **Dashboard** page is displayed.
- **Step 3** In the navigation tree on the left, choose **Instances**.
- **Step 4** Click the name of the instance whose operation logs you want to view. The **Overview** page is displayed.
- **Step 5** Click the **Logs** tab. The log list page is displayed.
- Step 6 View operation logs. For details about related parameters, see Table 13-10.

Select Last 30 minutes, 1 hour, 24 hours, 7 days, or 30 days, or click is to set start time and end time to view the operation logs of a specified time range.

### Table 13-10 Parameters

| Parameter        | Description                           |  |
|------------------|---------------------------------------|--|
| Username         | User who performs the operation       |  |
| Time             | Time when the operation was performed |  |
| Function         | Function of the operation             |  |
| Action           | Action of the operation               |  |
| Operation Object | Object of the operation               |  |
| Description      | Description of the operation          |  |
| Result           | Result of the operation               |  |

----End

# **14**<sub>FAQs</sub>

# **14.1 Product Consulting**

### 14.1.1 What Is Database Audit?

Database Security Service (DBSS) is an intelligent database security service. Based on the machine learning mechanism and big data analytics technologies, it can audit your databases, detect SQL injection attacks, and identify high-risk operations.

# 14.1.2 What Are the Differences Between DBSS Database Audit and RDS SQL Audit?

The following table describes the differences between DBSS database audit and RDS SQL audit regarding their functions and applicable scope.

| Audit            | Function                                                                                                    | Scenario                                                            |
|------------------|----------------------------------------------------------------------------------------------------|---------------------------------------------------------------------|
| RDS SQL<br>audit | Only SQL access operations are recorded.                                                                                                    | Edit only RDS databases.                                            |
| DBSS<br>audit    | All the unsafe operations on<br>the database are audited. DBSS<br>records SQL access, performs<br>security scans and statistical<br>analysis, identifies risks, and<br>generates reports to help you<br>enhance the security of<br>databases on the cloud. | Edit all the database scenarios,<br>including user-built databases. |

Table 14-1 Audit service differences

Database audit provides basic and professional editions for you to choose from.

 Table 14-2 describes the database audit editions.

| Versio<br>n      | Maximum<br>Databases | System<br>Resource                                                                        | Performance                                                                                                    |
|------------------|----------------------|-------------------------------------------------------------------------------------------|----------------------------------------------------------------------------------------------------|
| Basic            | 3                    | <ul> <li>CPU: 4<br/>vCPUs</li> <li>Memory:<br/>16 GB</li> <li>Disk: 500<br/>GB</li> </ul> | <ul> <li>Peak QPS: 3,000 queries/second</li> <li>Database load rate: 3.6 million statements/hour</li> <li>Stores 400 million online SQL statements.</li> <li>Stores 5 billion archived SQL statements.</li> </ul>  |
| Profess<br>ional | 6                    | <ul> <li>CPU: 8<br/>vCPUs</li> <li>Memory:<br/>32 GB</li> <li>Disk: 1 TB</li> </ul>       | <ul> <li>Peak QPS: 6,000 queries/second</li> <li>Database load rate: 7.2 million statements/hour</li> <li>Stores 600 million online SQL statements.</li> <li>Stores 10 billion archived SQL statements.</li> </ul> |

Table 14-2 Database audit editions

### 14.1.4

DBSS protects databases built on Elastic Cloud Server (ECS) and Bare Metal Server (BMS), and RDS instances within the same VPC and its subnets. Due to network restrictions, DBSS cannot protect databases built and RDS instances on ECSs and BMSs if they are not in the same VPC and its subnets.

# 14.1.5 What Databases Does DBSS Support?

DBSS supports the following databases on the management console:

- RDS instances
- Databases built on ECS
- Databases built on BMS

### 14.1.6

# **14.2 Functions**

# 14.2.1 Does Database Audit (in Bypass Mode) Affect My Services?

No. Your databases are audited in out-of-path mode. Database audit neither affects your services nor conflicts with local audit tools.

# 14.2.2 What Are the Functions of Database Audit?

Database audit is deployed in out-of-path pattern. You can perform flexible audit on databases built on ECS, BMS, and RDS without affecting services. Database audit provides the following functions:

- Monitors database login, operation type (data definition, operation, and control), and operation object based on risky operations to effectively audit the database.
- Analyzes risks, sessions, and SQL injection to help you learn the database situation in a timely manner.
- Provides a report template library to generate daily, weekly, or monthly audit reports according to your configurations. Sends real-time alarm notifications to help you obtain audit reports in a timely manner.

# 14.2.3 Supported Database Types

Database audit supports the following database types and versions.

| Database Type | Version                                                                                                  |
|---------------|----------------------------------------------------------------------------------------------------|
| MySQL         | • 5.0, 5.1, 5.5, 5.6, 5.7                                                                                |
|               | • 8.0 (8.0.11 and earlier)                                                                               |
| Oracle        | <ul> <li>11g</li> <li>11.1.0.6.0, 11.2.0.1.0, 11.2.0.2.0,</li> <li>11.2.0.3.0, and 11.2.0.4.0</li> </ul> |
|               | • 12c<br>12.1.0.2.0, 12.2.0.1.0                                                                          |
|               | • 19c                                                                                                    |
| PostgreSQL    | • 7.4                                                                                                    |
|               | <ul> <li>8.0</li> <li>8.0, 8.1, 8.2, 8.3, 8.4</li> </ul>                                                 |
|               | <ul> <li>9.0</li> <li>9.0, 9.1, 9.2, 9.3, 9.4, 9.5, 9.6</li> </ul>                                       |
|               | <ul> <li>10.0</li> <li>10.0, 10.1, 10.2, 10.3, 10.4, 10.5</li> </ul>                                     |
|               | • 11.0                                                                                                   |
|               | • 12.0                                                                                                   |
|               | • 13.0                                                                                                   |

 Table 14-3 Database types and versions supported by database audit

| Database Type     | Version                |
|-------------------|------------------------|
| SQL Server        | • 2008, 2008R2         |
|                   | • 2012                 |
|                   | • 2014                 |
|                   | • 2016                 |
|                   | • 2017                 |
| DWS               | • 1.5                  |
| SHENTONG          | V7.0                   |
| GBase 8a          | V8.5                   |
| GBase 8s          | V8.8                   |
| Gbase XDM Cluster | V8.0                   |
| GaussDB for MYSQL | MySQL 8.0              |
| GaussDB           | 1.4 Enterprise Edition |
| DAMENG            | DM8                    |
| KINGBASE          | V8                     |

### 14.2.4 What OSs Can I Install the Database Audit Agent On?

To use database audit, you need to install its agent on the required database, application, or proxy side, and then connect to the database audit instance.

The database audit agent can run on 64-bit Linux. The following table describes the supported OSs.

• For more information, see Table 14-4.

Table 14-4 Supported Linux OS versions

System version

System Name

| CentOS       | • CentOS 6.3 (64bit)       |
|--------------|----------------------------|
|              | • CentOS 6.5 (64bit)       |
|              | • CentOS 6.8 (64bit)       |
|              | • CentOS 6.9 (64bit)       |
|              | • CentOS 7.0 (64bit)       |
|              | • CentOS 7.1 (64bit)       |
|              | • CentOS 7.2 (64bit)       |
|              | • CentOS 7.3 (64bit)       |
|              | • CentOS 7.4 (64bit)       |
|              | • CentOS 7.5 (64bit)       |
|              | • CentOS 7.6 (64bit)       |
|              | • CentOS 7.8 (64bit)       |
|              | • CentOS 7.9 (64bit)       |
|              | • CentOS 8.0 (64bit)       |
|              | • CentOS 8.1 (64bit)       |
|              | • CentOS 8.2 (64bit)       |
| Debian       | • Debian 7.5.0 (64bit)     |
|              | • Debian 8.2.0 (64bit)     |
|              | • Debian 8.8.0 (64bit)     |
|              | • Debian 9.0.0 (64bit)     |
|              | • Debian 10.0.0 (64bit)    |
| Fedora       | • Fedora 24 (64bit)        |
|              | • Fedora 25 (64bit)        |
| SUSE         | • SUSE 11 SP4 (64bit)      |
|              | • SUSE 12 SP1 (64bit)      |
|              | • SUSE 12 SP2 (64bit)      |
| Ubuntu       | • Ubuntu 14.04 (64bit)     |
|              | • Ubuntu 16.04 (64bit)     |
|              | • Ubuntu 18.04 (64bit)     |
| EulerOS      | • Euler 2.2 (64bit)        |
|              | • Euler 2.3 (64bit)        |
| Oracle Linux | • Oracle Linux 6.9 (64bit) |
|              | • Oracle Linux 7.4 (64bit) |

# 14.2.5 Does Database Audit Support Bidirectional Audit?

Yes. In bidirectional audit, both requests and responses to the database are audited.

Bidirectional audit is used for database audit by default.

### 14.2.6 Can I Audit Databases Across Different VPCs?

Yes. To audit databases in different VPCs, ensure the VPCs can communicate with each other. You can create peering connections between the VPCs. For details, see .

### 14.2.7 Can Applications Using TLS Connections Be Audited?

No. Applications using TLS are encrypted.

# 14.2.8 How Long Is the Database Audit Data Stored by Default?

Database audit can store online and archived audit data for at least 180 days.

On the **Dashboard** of database audit, you can select the database and audit period to view audit data.

However, the storage duration also depends on the disk capacity of the log database. To store your audit data long enough, you are advised to:

- Choose a database audit edition suitable for your business.
  - To audit a small volume of data, apply for the basic edition.
  - To audit a large volume of data, apply for the professional edition.
     For more information, see Table 14-5.
- Back up audit logs.

| Versio | Maximum   | System                                                                                    | Performance                                                                                                    |
|--------|-----------|-------------------------------------------------------------------------------------------|----------------------------------------------------------------------------------------------------|
| n      | Databases | Resource                                                                                  |                                                                                                    |
| Basic  | 3         | <ul> <li>CPU: 4<br/>vCPUs</li> <li>Memory:<br/>16 GB</li> <li>Disk: 500<br/>GB</li> </ul> | <ul> <li>Peak QPS: 3,000 queries/second</li> <li>Database load rate: 3.6 million statements/hour</li> <li>Stores 400 million online SQL statements.</li> <li>Stores 5 billion archived SQL statements.</li> </ul> |

| Versio           | Maximum   | System                                                                              | Performance                                                                                                    |
|------------------|-----------|-------------------------------------------------------------------------------------|----------------------------------------------------------------------------------------------------|
| n                | Databases | Resource                                                                            |                                                                                                    |
| Profess<br>ional | 6         | <ul> <li>CPU: 8<br/>vCPUs</li> <li>Memory:<br/>32 GB</li> <li>Disk: 1 TB</li> </ul> | <ul> <li>Peak QPS: 6,000 queries/second</li> <li>Database load rate: 7.2 million statements/hour</li> <li>Stores 600 million online SQL statements.</li> <li>Stores 10 billion archived SQL statements.</li> </ul> |

### **NOTE**

• A database instance is uniquely defined by its database IP address and port. The number of database instances equals the number of database ports. If a database

IP address has N database ports, there are N database instances.

Example: A user has two database IP addresses,  $IP_1$  and  $IP_2$ .  $IP_1$  has a database port.  $IP_2$  has three database ports.  $IP_1$  and  $IP_2$  have four database instances in total. To audit all of them, select professional edition DBSS, which supports a maximum of six database instances.

- To change the edition of a DBSS instance, unsubscribe from it and apply for a new one.
- Online SQL statements are counted based on the assumption that the capacity of an SQL statement is 1 KB.

# 14.2.9 How Soon Can I Receive an Alarm Notification If an Exception Occurs in Database Audit?

When database audit is running properly, if an exception occurs, you will receive an alarm notification within 5 minutes.

If you set alarm notifications, when database audit is running properly, the system generates an alarm notification when a metric of a database audit instance resource (CPU, memory, or disk) exceeds the alarm threshold. You can receive the notification within about 5 minutes.

# 14.2.10 Is the Total Number Of Alarms Every Day the Same as that of Emails?

Yes. One alarm message corresponds to one email notification.

# 14.2.11 Why I Cannot Preview the Database Security Audit Report Online?

To preview a report online, use Google Chrome or Mozilla FireFox.

# 14.2.12 If I Use Middleware at the Service Side, Will It Affect Database Audit?

No.

Middleware is a type of software deployed between applications and software including OSs, networks, and databases. Middleware provides an environment for application operation and development, helping users flexibly and efficiently develop and integrate complex application software.

Database audit is deployed in out-of-path mode. The database audit agent (installed on database or application nodes) obtains database access traffic, uploads the traffic to the audit system, receives commands issued by the audit system, and reports database status.

Using middleware on the service side does not affect the agent during SQL listening or auditing.

If database audit cannot obtain any data, troubleshoot the problem by referring to:

# 14.2.13 What Should I Do If an Alarm of Insufficient DBSS Capacity Is Displayed?

The disk capacity of an existing DBSS instance cannot be expanded. If you find your disk space insufficient to store logs for at least 180 days, as required by compliance standards, you need to back up the logs.

This alarm indicates that the disk usage of your instances is high. You are advised to back up data every hour. If you have enabled backup, ignore this alarm.

# 14.3 Agent

### 14.3.1 Which Functions Do the Database Audit Agent Provide?

To use database audit, you need to install its agent on database nodes or application nodes.

The database audit agent delivers the following functions:

- Obtain database access traffic
- Upload traffic data to the audit system
- Receive configuration commands from the audit system
- Report database status monitoring data

### 14.3.2 On What Linux OSs Can I Install the Agent?

To use database audit, you need to install its agent on database nodes or application nodes.

The database audit agent can be installed on a 64-bit Linux OS. **Table 14-6** provides more details.

| Table 14-6 Su | pported Linux | OS versions |
|---------------|---------------|-------------|
|               | pported Emax  |             |

| System Name  | System version             |
|--------------|----------------------------|
| CentOS       | • CentOS 6.3 (64bit)       |
|              | • CentOS 6.5 (64bit)       |
|              | • CentOS 6.8 (64bit)       |
|              | • CentOS 6.9 (64bit)       |
|              | • CentOS 7.0 (64bit)       |
|              | CentOS 7.1 (64bit)         |
|              | • CentOS 7.2 (64bit)       |
|              | • CentOS 7.3 (64bit)       |
|              | CentOS 7.4 (64bit)         |
|              | • CentOS 7.5 (64bit)       |
|              | • CentOS 7.6 (64bit)       |
|              | • CentOS 7.8 (64bit)       |
|              | • CentOS 7.9 (64bit)       |
|              | • CentOS 8.0 (64bit)       |
|              | • CentOS 8.1 (64bit)       |
|              | • CentOS 8.2 (64bit)       |
| Debian       | • Debian 7.5.0 (64bit)     |
|              | • Debian 8.2.0 (64bit)     |
|              | • Debian 8.8.0 (64bit)     |
|              | • Debian 9.0.0 (64bit)     |
|              | • Debian 10.0.0 (64bit)    |
| Fedora       | • Fedora 24 (64bit)        |
|              | • Fedora 25 (64bit)        |
| SUSE         | • SUSE 11 SP4 (64bit)      |
|              | • SUSE 12 SP1 (64bit)      |
|              | • SUSE 12 SP2 (64bit)      |
| Ubuntu       | • Ubuntu 14.04 (64bit)     |
|              | • Ubuntu 16.04 (64bit)     |
|              | • Ubuntu 18.04 (64bit)     |
| EulerOS      | • Euler 2.2 (64bit)        |
|              | • Euler 2.3 (64bit)        |
| Oracle Linux | • Oracle Linux 6.9 (64bit) |
|              | • Oracle Linux 7.4 (64bit) |

# 14.3.3 What Is the Process Name of the Database Audit Agent?

### Linux OS

The process name of the agent is **/opt/dbss\_audit\_agent/bin/audit\_agent** 

After installing the agent, you can perform the following steps to view its operating status:

- **Step 1** Log in to the node where the agent is installed as user **root** by using a crossplatform remote access tool (for example, PuTTY) via SSH.
- **Step 2** Run the following command to view the operating status of the agent:

#### ps -ef|grep audit\_agent

- If the following information is displayed, the agent is running properly: /opt/dbss\_audit\_agent/bin/audit\_agent
- If no information is displayed, the agent does not run properly.

----End

# 14.3.4 (Linux OS) What Should I Do If I Lack the Permission to Run the Agent Installation Script?

Run the following command on the node where the agent will be installed to add the execute permission on the installation script:

chmod +x install.sh

# 14.3.5 (Linux OS) Where Are the Logs of the Database Audit Agent Saved?

The path for saving agent logs is **/opt/dbss\_audit\_agent/log/audit\_agent.log**.

### 14.3.6 When Should I Select an Existing Agent?

Do this if an application is connected to multiple databases, as shown in Figure 14-1, and an agent has been installed on the application (by setting Installing Node Type to Application) for one of the databases (for example, DB1). To add an agent for another of them, select Selecting an existing agent for Add Mode, and select the agent added for DB1, as shown in Figure 14-2.

After the agent is added, the database can be audited.

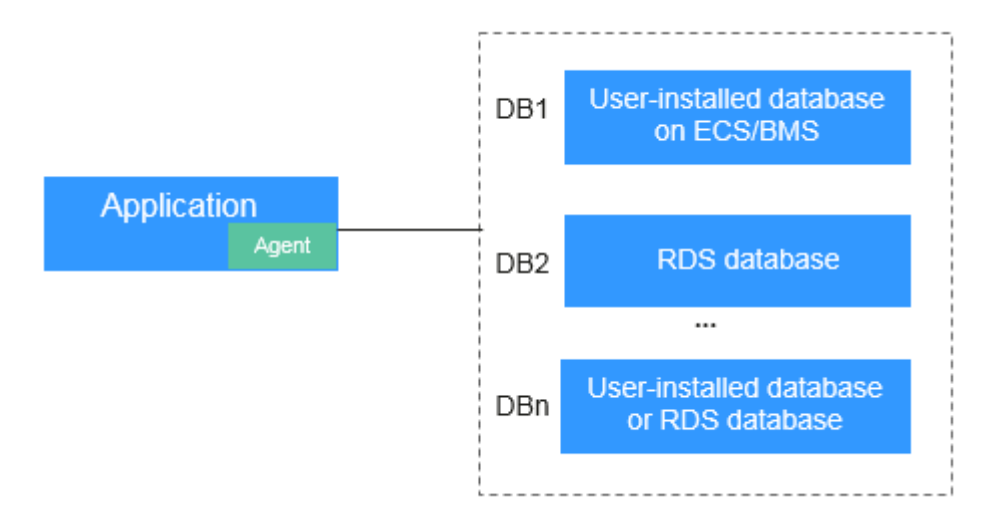

### Figure 14-1 An application connected to multiple databases

### **NOTE**

Possible combinations of connected databases are:

- User-installed databases on ECS/BMS
- RDS databases
- User-installed databases on ECS/BMS and RDS databases

Figure 14-2 Selecting an existing agent

# 14.3.7 What Do I Do If the Database Audit Agent Is Hibernating?

After an agent is added for a database to be audited, the initial status of the agent will be **Hibernating**, as shown in **Figure 14-3**.

Figure 14-3 Successfully adding an agent

To use database audit, you need to install the agent.

Check the agent status after you installed it.

• If the agent status changes to **Running** after the installation, as shown in **Figure 14-4**, it indicates that the agent is running properly.

#### Figure 14-4 Agent running properly

• If the agent status is still **Hibernating** after the installation, troubleshoot the problem by following the instructions provided in **What Do I Do If the Communication Between the Agent and Database Audit Instance Is Abnormal?** 

### 14.3.8 How Do I Determine Where to Install an Agent?

The database audit agent can be installed on the database, application, or proxy node (ranked in descending order of preference).

### For details about the nodes, see Table 14-7.

Table 14-7 Nodes to install agents

| Node            | Scenario                                                                                                    | Audit Scope                                                                                                    | Configuration                                                                                                    |
|-----------------|----------------------------------------------------------------------------------------------------|----------------------------------------------------------------------------------------------------|----------------------------------------------------------------------------------------------------|
| Database        | Self-built database on<br>ECS/BMS                                                                                                    | All access records of applications that have accessed the database                                                                   | Set <b>Installing Node Type</b> to<br><b>Database</b> , as shown in<br>#dbss_01_0282/<br>fig090811115473.                                                                                                    |
| Applicatio<br>n | You cannot log in to the<br>node where your<br>database (for example,<br>RDS database) is<br>deployed.                                                                                                    | Access records of all the databases connected to the application                                                                     | <ul> <li>Set Installing Node Type to<br/>Application, as shown in<br/>#dbss_01_0282/<br/>fig19931695536.</li> <li>If an agent has been<br/>installed on a database<br/>connected to the same<br/>application as the desired<br/>database, select Select an<br/>existing agent.</li> </ul> |
| Proxy           | You cannot log in to the<br>node where your<br>database (for example,<br>RDS database) is<br>deployed, and cannot<br>install an agent on your<br>application (for<br>example, an off-cloud<br>application). | Only the access records<br>between the proxy and<br>database. Those<br>between the application<br>and database cannot be<br>audited. | Set <b>Installing Node Type</b> to<br><b>Application</b> , and set <b>Installing</b><br><b>Node IP Address</b> to the IP<br>address of the proxy.                                                                                                    |

### **Adding an Agent**

• Application

Figure 14-5 Selecting an existing agent

### NOTICE

If an agent has been installed on a database connected to the same application as the desired database, select **Select an existing agent**. For details, see **When Should I Select an Existing Agent?** 

• Proxy

### NOTICE

Installing Node IP Address must be set to the IP address of the proxy.

# 14.3.9 How Do I Download a Database Audit Agent?

Download and then install the agent on the database or application based on the add mode you chose.

### **NOTE**

Each agent has a unique ID, which is used as the key for connecting to a database audit instance. If you delete an agent and add it back, you need to download the agent again.

### Prerequisites

- You have applied for a database audit instance and the **Status** is **Running**.
- You have added an agent to the database.

### Procedure

**Step 1** Log in to the management console.

- **Step 2** Select a region, click —, and choose **Security** > **Database Security Service**. The **Dashboard** page is displayed.
- **Step 3** In the navigation tree on the left, choose **Databases**.
- **Step 4** In the **Instance** drop-down list, select the instance whose agent is to be downloaded.
- **Step 5** Click  $\checkmark$  next to the database to view details of its agent. In the **Operation** column of the agent, click **Download Agent**, to download an agent installation package.

Download the agent installation package suitable for your OS.

Linux OS

Download the agent whose OS is LINUX64.

----End

### 14.3.10 How Do I Uninstall a Database Audit Agent?

You can uninstall an agent from the database or application if you do not need to audit the database.

### Prerequisites

You have installed an agent on the desired node.

### Uninstalling the Agent from a Linux OS

- **Step 1** Log in to the node where the agent is installed as user **root** using SSH through a cross-platform remote access tool (such as PuTTY).
- **Step 2** Run the following command to access the directory where the decompressed **xxx.tar.gz** agent installation package is stored:

cd directory containing the decompressed agent installation package

**Step 3** Run the following command to check whether you have the permission for executing the **uninstall.sh** script:

แ

- If you do, go to Step 4.
- If you do not, perform the following operations:
  - Run the following command to get the script execution permission:
     chmod +x uninstall.sh
  - b. Verify you have the required permissions.
- **Step 4** Run the following command to uninstall the agent:

#### sh uninstall.sh

If the following information is displayed, the agent has been uninstalled successfully:

uninstall audit agent... exist os-release file stopping audit agent audit agent stopped stop audit\_agent success service audit\_agent does not support chkconfig uninstall audit agent completed!

----End

# 14.3.11 What Do I Do If the Communication Between the Agent and Database Audit Instance Is Abnormal?

### Symptom

An agent has been installed on the database or application, but the SQL statement is not displayed in the SQL statement list after you enter an SQL statement in the database.

Perform the following operations to troubleshoot the problem:

- Checking the Audited Database
- Checking the Security Group Rules of the Database Audit Instance
- Check the running status of the agent on the installing node.

### **Checking the Audited Database**

- **Step 1** Log in to the management console.
- **Step 2** Select a region, click —, and choose **Security** > **Database Security Service**. The **Dashboard** page is displayed.
- **Step 3** In the navigation tree on the left, choose **Databases**.
- **Step 4** In the **Instance** drop-down list, select the instance whose database is to be checked.

**Step 5** Check the information about the database to be audited.

- If the database information is correct, go to **Step 6**.
- If the database information is incorrect, click **Delete** to delete the database, and then click **Add Database** to add the database again.
  - If the fault is rectified, no further operation is required.
  - If the problem persists, go to **Step 6**.

**Step 6** Check the audit status of the database to be audited.

- If Audit Status is Enabled, go to Checking the Security Group Rules of the Database Audit Instance.
- If **Audit Status** is **Disabled**, click **Enable** to enable the database audit function.
  - If the fault is rectified, no further operation is required.
  - If the problem persists, go to Checking the Security Group Rules of the Database Audit Instance.

----End

### Checking the Security Group Rules of the Database Audit Instance

- **Step 1** Click ✓ next to the database to expand the details about the agent and record the value of **Installing Node IP Address**.
- Step 2 Click Add Security Group Rule.
- **Step 3** In the displayed dialog box, record the security group name (for example, **default**) of the database audit instance.
- Step 4 Click Go to VPC.
- **Step 5** In the security group list, enter the group name **default** in the search box in the upper right corner of the list, and click *Q* or press **Enter**. The group information is displayed in the list.
- Step 6 Click the name of the security group default. Click the Inbound Rules tab.
- **Step 7** Check inbound rules of the security group **default**.

Check whether TCP (port number **8000**) and UDP protocols (port number from **7000** to **7100**) are configured in the inbound rules of the security group for the IP address of the installing node in **Step 1**.

- If inbound rules have been configured for the security group, go to **Check the running status of the agent on the installing node**..
- If no inbound rule is configured for the security group, go to **Step 8**.
- **Step 8** Add inbound rules for the security group of the database audit instance.
  - Click Add Rule. In the Add Inbound Rule dialog box, add TCP (port number 8000) and UDP protocols (port number from 7000 to 7100) for the installing node IP address in Step 1.
  - 2. Click **OK**.
    - If the fault is rectified, no further operation is required.

- If the problem persists, go to Check the running status of the agent on the installing node..

----End

### Check the running status of the agent on the installing node.

- Linux OS
  - a. Log in to the node where the agent is installed as user **root** using SSH through a cross-platform remote access tool (such as PuTTY).
  - b. Run the following command to view the running status of the agent:

### service audit\_agent status

- If the following information is displayed, the agent is running properly. Go to Verifying the Result.
   audit agent is running.
- If no information is displayed, the agent is running abnormally. Run the following command to restart the agent:

service audit\_agent restart

### Verifying the Result

In your database, run an SQL statement on the node where the agent is installed. Choose **Overview** > **Statements** and then search for the executed statement.

- If the SQL statement is found, the problem has been solved.
- If the SQL statement is not found, the problem persists. Contact customer service.

# 14.3.12 How Many Resources Are Consumed by an Agent When It Runs on a Node?

When an agent is running, it consumes no more than 5% CPU and no more than 300 MB memory. The following resource metrics are monitored to prevent the agent from consuming too many resources:

- Overall CPU and memory usage of the system. If the CPU or memory usage exceeds the specified threshold (80% by default), the agent will stop running.
- CPU and memory of the agent process

# 14.3.13 What Do I Do If Agent Installation Fails?

Check whether your agent ID is correct. If it is, perform the following operations to uninstall and then reinstall the agent:

- **Step 1 Uninstalling an Agent** from the target database.
- Step 2 Step 2: Add an Agent.
- Step 3 Step 4: Download and Install the Agent.
- **Step 4** Perform the operations in **Installing an Agent (Linux OS)**.

----End

# 14.4 Operations

### 14.4.1 How Do I Disable SSL for a Database?

If SSL is enabled for a database, the database cannot be audited. To use database audit, disable SSL first.

The MySQL database client is used as an example. Perform the following steps:

- **Step 1** Log in to the MySQL database client as user **root**.
- **Step 2** Run the following command to check the connection mode of the MySQL database:

\s

- If information similar to the following is displayed, SSL has been disabled for the MySQL database.
   SSL: Not in use
- If information similar to the following is displayed, SSL has been enabled for the MySQL database. Go to Step 3.
   SSL: Cipher in use is XXX-XXX-XXXX-XXX
- **Step 3** Log in to the MySQL database in SSL mode.
  - Run the following command to exit from the MySQL database: exit
  - 2. Log in to the MySQL database as user **root**.
    - Add the following parameters at the end of the login command:

```
--ssl-mode=DISABLED
```

Or

--ssl=0

### NOTICE

If you logged in to the MySQL database in SSL mode, you can disable SSL only for this login. To use the database audit function, log in to the MySQL database as instructed in this step.

3. Run the following command to check the connection mode of the MySQL database:

\s

If information similar to the following is displayed, SSL has been disabled for the MySQL database. SSL: Not in use

----End

# 14.4.2 How Do I Check the Version of Database Audit?

To check the version of database audit, perform the following steps:

**Step 1** Log in to the management console.

- **Step 2** Select a region, click —, and choose **Security** > **Database Security Service**. The **Dashboard** page is displayed.
- Step 3 In the navigation tree on the left, choose Instances.
- **Step 4** Click the name of the instance whose information you want to view. The **Overview** page is displayed.
- Step 5 View the instance version.

----End

### 14.4.3 How Do I View All Alarms in Database Audit?

To check the alarms of database audit, perform the following steps:

- **Step 1** Log in to the management console.
- **Step 2** Select a region, click —, and choose **Security** > **Database Security Service**. The **Dashboard** page is displayed.
- **Step 3** In the navigation tree on the left, choose **Instances**.
- **Step 4** Click the name of an instance, click the **Monitoring** tab, and then the **Alarm Monitoring** tab.
- **Step 5** View the alarm information.

To query specified alarms, perform the following steps:

- Select Last 30 minutes, 1 hour, 24 hours, 7 days, or 30 days for Time, or click is to set start time and end time, and click OK to view alarms of the specified time range.
- Select **All**, **High**, **Moderate**, or **Low** for **Risk Severity**. Alarms of specified severity are displayed in the list.
- Select an alarm type, and alarms of specified alarm type is displayed in the list.

----End

# 14.4.4 How Do I Audit an RDS Database Accessed through Intranet (by Applications Off the Cloud)?

If your PC accesses RDS through a private line, you can install the agent on a proxy your set up. Access from the proxy to the database can be audited. Access from applications to the proxy cannot be audited.

# 14.5 Troubleshooting

# 14.5.1 Database Audit Is Running Properly But Generates No Audit Records

### Symptom

The functions of the database audit instance are normal. When there is database traffic, audit information about the executed SQL statement cannot be found in the SQL statement list.

### **Possible Causes**

- SSL is enabled for the database.
- ForceEncryption is enabled for the SQL Server database protocol.
- The data volume is too large. As a result, the Agent process is suspended. You are advised to restart the container or optimize audit rules to reduce the data volume.

### **NOTE**

- If SSL is enabled for a database, the database cannot be audited.
- If ForceEncryption is enabled for a database, database audit cannot obtain file content from the database for analysis.

### **Disabling Database SSL**

The MySQL database client is used as an example. Perform the following steps:

- **Step 1** Log in to the MySQL database client as user **root**.
- **Step 2** Run the following command to check the connection mode of the MySQL database:

\s

- If information similar to the following is displayed, SSL has been disabled for the MySQL database. Go to Step 4.
   SSL: Not in use
- If information similar to the following is displayed, SSL has been enabled for the MySQL database. Go to Step 3.
   SSL: Cipher in use is XXX-XXX-XXXX-XXX

**Step 3** Log in to the MySQL database in SSL mode.

- Run the following command to exit from the MySQL database: exit
- 2. Log in to the MySQL database as user **root**.

Add the following parameters at the end of the login command:

```
--ssl-mode=DISABLED
```

or

--ssl=0

### NOTICE

If you log in to the MySQL database in SSL mode, you can only disable SSL for this login. To use the database audit function, log in to the MySQL database in the mode described in **Step 3.2**.

3. Run the following command to check the connection mode of the MySQL database:

\s

If information similar to the following is displayed, SSL has been disabled for the MySQL database. Go to **Step 4**.

Step 4 Run an SQL statement and search for it in the SQL statement list.

- If the SQL statement is found, the problem has been solved.
- If the SQL statement is not found, the problem persists. In this case, **Disable** ForceEncryption for the SQL Server protocol.

----End

### Disabling ForceEncryption for the SQL Server Protocol

Step 1 Open the SQL Server Configuration Manager dialog box.

Step 2 Select SQL Server Network Configuration.

Step 3 Right-click Protocols for MSSQLSERVER and choose Properties.

**Step 4** Click the **Flags** tab. Set **ForceEncryption** to **No**.

- **Step 5** Restart the SQL Server service for the modification to take effect.
- Step 6 Run an SQL statement and search for it in the SQL statement list.
  - If the SQL statement is found, the problem has been solved.
  - If the SQL statement is not found, the problem persists. Contact customer service.

----End

### 14.5.2 Database Audit Is Unavailable

### Symptom

After the database traffic is triggered, you cannot find the audit information about an executed statement in the SQL statement list.

In this case, perform the following operations to troubleshoot the problem:

- Checking Database Information and Audit Function Settings
- Checking Audited Database Settings

- Checking Database Agent Status
- Checking the Security Group Rules of the Database Audit Instance

### Checking Database Information and Audit Function Settings

- **Step 1** Log in to the management console.
- **Step 2** Select a region, click —, and choose **Security** > **Database Security Service**. The **Dashboard** page is displayed.
- **Step 3** In the navigation tree on the left, choose **Databases**.
- **Step 4** Select an instance where the database is located from the **Instance** drop-down list.
- **Step 5** Check whether the database information is correct.
  - If the database information is correct, go to **Step 6**.
  - If the database information is incorrect, click **Delete** to delete the database, and then click **Add Database** to add the database again.
    - If the fault is rectified, no further operation is required.
    - If the problem persists, go to **Step 6**.
- **Step 6** Check whether the database audit function is enabled.
  - If Audit Status is Enabled, go to Checking Audited Database Settings.
  - If **Audit Status** is **Disabled**, click **Enable** to enable the database audit function.
    - If the fault is rectified, no further operation is required.
    - If the problem persists, go to **Checking Audited Database Settings**.

----End

### **Checking Audited Database Settings**

In the navigation tree on the left, choose **Database Audit** > **Rules**. The **Audit Scope** page is displayed.

- If Status is Enabled, go to Checking Database Agent Status.
- If **Status** is **Disabled**, click **Enable** to enable the desired audit scope rule of the database.
  - If the fault is rectified, no further operation is required.
  - If the problem persists, go to **Checking Database Agent Status**.

### **Checking Database Agent Status**

- **Step 1** Log in to the node where the agent is installed as user **root** by using a crossplatform remote access tool (for example, PuTTY) via SSH.
- **Step 2** Run the following command to view the running status of the agent program:

### ps -ef|grep audit\_agent

• If the following information is displayed, the agent is running properly. Go to **Step 4**.

/opt/dbss\_audit\_agent/bin/audit\_agent

- If no information is displayed, the agent does not run properly. Go to Step 3.
- **Step 3** Run the following command to restart the agent:

#### service audit\_agent restart

- If the fault is rectified, no further operation is required.
- If the problem persists, go to Step 4.
- **Step 4** Run the following command to check the communication status between the agent and database audit instance:

#### tailf /opt/dbss\_audit\_agent/log/audit\_agent.log

• If information similar to the following is displayed, the communication between the agent and database audit instance is normal. Go to Verifying the Result.

#### Figure 14-6 Normal communication

| -]# ta              | ailf | /opt/dbss_audit_agent/log/audit_agent.log                                                                                     |
|---------------------|------|----------------------------------------------------------------------------------------------------|
| 7:37 I              | NFO  | [websocket_message_handle.cpp:357] send config data capture result begin                                                      |
| 7:37 I              | INFO | [websocket_message_handle.cpp:359] send config data capture result success                                                    |
| 7:37 I              | INFO | [websocket_message_handle.cpp:136] audit ethernet is: eth0                                                                    |
| 7:37 I              | INFO | [websocket_message_handle.cpp:149] libpcap filter policy is: port 3306 and (src host 192.168.0.118 or dst host 192.168.0.118) |
| 7:37 I              | INFO | [catch_data_package.cpp:119] init libpcap tool begin                                                                          |
| 7:37 I              | INFO | [catch data package.cpp:155] init libpcap tool success                                                                        |
| 7:37 I              | INFO | [udp communication.cpp:28] init udp connection begin                                                                          |
| 7:37 I              | INFO | [udp communication.cpp:51] init udp connection success!                                                                       |
| 7:37 I              | INFO | [catch data package.cpp:167] catch data packet begin                                                                          |
| 7:39 <mark>I</mark> | INFO | [websocket_message_handle.cpp:430] send heart beat begin                                                                      |

• If information similar to the following is displayed, the communication between the agent and database audit instance is abnormal. Go to Checking the Security Group Rules of the Database Audit Instance.

#### Figure 14-7 Communication error

| AWd1mb7  | /4cL5B†UHrp8-t]# tail /opt/dbss_audit_agent/log/audit_agent.log                                            |
|----------|----------------------------------------------------------------------------------------------------|
| INFO [   | websocket.cpp:1608] create websocket thread begin                                                          |
| INFO [   | websocket.cpp:1620] create websocket thread <mark>success</mark>                                           |
| INFO [   | websocket_connection_handle.cpp:278] setup websocket connection success                                    |
| INFO [   | websocket_connection_handle.cpp:169] send authentication request packet with websocket                     |
| INFO [   | websocket_connection_handle.cpp:126] create authentication request packet begin                            |
| INFO [   | websocket_connection_handle.cpp:25] encrypt verify info by public key begin                                |
| INFO [   | websocket_connection_handle.cpp:53] encrypt verify info by public key success                              |
| INFO [   | websocket_connection_handle.cpp:158] create authentication request packet success                          |
| INFO [   | websocket_connection_handle.cpp:172] authentication request packet is: {"body":{"agentid":"AWdimb74cL5BfUH |
| :"Euler  | 0S","ostype":"Linux","osver":"3.10.0-327.36.58.4.x86_64","verify":"IHGabvph0aqK6Q+saLeIaIMLRBIA/S37uGRgQqJ |
| icJUMWkS | szlVSlHZwidlMraDnczItXe4NMiwn//fzcZdj9qeendGh0BIv3CXpdDDzY3SMoUlkfbauolqdMIpwrNw5utJD55id5Qn0vfgunuZJWTc2A |
| POQTb2Cl | i0iEKGHLteQ=="},"code":1,"id":"98c43f29-e302-402a-9e75-321b2f6e86c2","method":"request","time":1543807412} |
| ERROR [  | websocket_connection_handle.cpp:177] send authentication request packet failed, retry 30 seconds later!    |
|          |                                                                                                    |

----End

### Checking the Security Group Rules of the Database Audit Instance

- **Step 1** Go to the **Database Security Service** page.
- **Step 2** In the navigation tree on the left, choose **Database Audit** > **Databases**. The **Databases** page is displayed.
- **Step 3** Select an instance where the database is located from the **Instance** drop-down list.
- **Step 4** Record the IP address of the agent node.

Click  $\checkmark$  next to the database to view the information of its agent, and record **Installing Node IP Address**.

Step 5 Click Add Security Group Rule.

- **Step 6** In the displayed dialog box, record the security group name (for example, **default**) of the database audit instance.
- **Step 7** Click **Go to VPC**.
- **Step 8** In the security group list, enter the group name **default** in the search box in the upper right corner of the list, and click *Q* or press **Enter**. The group information is displayed in the list.
- Step 9 Click the name of the security group default. Click the Inbound Rules tab.
- Step 10 Check the inbound access rules of the security group.

Check whether TCP (port number **8000**) and UDP protocols (port number from **7000** to **7100**) are configured in the inbound rules of the security group for the IP address of the installing node in **Step 4**.

- If the inbound rules of the security group have been configured for the installing node, go to Verifying the Result.
- If no inbound rules of the security group have been configured for the installing node, go to **Step 11**.
- **Step 11** Add an inbound rule for the installing node.
  - 1. On the Inbound Rules page, click Add Rule.
  - 2. In the **Add Inbound Rule** dialog box, add **TCP** (port number **8000**) and **UDP** protocols (port number from **7000** to **7100**) for the installing node IP address.
  - 3. Click OK.

----End

### Verifying the Result

In your database, run an SQL statement on the node where the agent is installed, and then search for the statement in the SQL statement list.

- If the SQL statement is found, the problem has been solved.
- If the SQL statement is not found, the problem persists. Contact customer service.

### 14.5.3 Alarm Notifications Are Abnormal

### Symptom

- The database audit instance is running properly. An alarm about a high-risk statement alarm is sent via email, but no high-risk SQL statements are displayed on the console.
- Alarm email sending is delayed.

### Possible Causes

There are too many audit logs and data audit is delayed.

### Suggestion

- Add DBSS instances and balance the loads processed by each instance. Alternatively, modify audit rules to narrow down the audit scope.
- Create an automated hourly backup task to prevent log deletion, which will be triggered if the disk usage reaches 85%.

# 14.6 Logs

# 14.6.1 Can the Operation Logs of Database Audit Be Migrated?

No. Database audit does not support migrating database operation logs.

You can view the operation logs of database audit. For details, see **How Long Are the Operation Logs of Database Audit Saved by Default?** 

# 14.6.2 How Long Are the Operation Logs of Database Audit Saved by Default?

The operation logs of database audit are permanently saved.

### 14.6.3 How Do I Check the Operation Logs of Database Audit?

To check the operation logs of database audit, perform the following steps:

- **Step 1** Log in to the management console.
- **Step 2** Select a region, click —, and choose **Security** > **Database Security Service**. The **Dashboard** page is displayed.
- **Step 3** In the navigation tree on the left, choose **Instances**.
- **Step 4** Click the name of the instance whose operation logs you want to view. The **Overview** page is displayed.
- **Step 5** Click the **Logs** tab. The log list page is displayed.
- **Step 6** View operation logs. For details about related parameters, see **Table 14-8**.

Select Last 30 minutes, 1 hour, 24 hours, 7 days, or 30 days, or click is to set start time and end time to view the operation logs of a specified time range.

Table 14-8 Parameters

| Parameter | Description                           |
|-----------|---------------------------------------|
| Username  | User who performs the operation       |
| Time      | Time when the operation was performed |

| Parameter        | Description                  |
|------------------|------------------------------|
| Function         | Function of the operation    |
| Action           | Action of the operation      |
| Operation Object | Object of the operation      |
| Description      | Description of the operation |
| Result           | Result of the operation      |

#### ----End

### 14.6.4 How Does Database Audit Process Logs?

Database audit logs are stored in a log database and processed based on disk usage.

- If the disk usage of the log database is 85% or higher, the system automatically deletes the audit logs generated on the earliest date until the disk usage drops below 85%.
- If the disk usage is 90% or higher, database audit stops and the system no longer saves new audit logs.

### 14.6.5 How Do I Back Up the Database Audit Logs?

Database audit supports manual backup and automatic backup. Audit logs are backed up to OBS. Buckets will be automatically created and will incur a separate bill.

Perform the following operations to automatically back up audit logs.

### Automatically Backing Up Database Audit Logs

- **Step 1** Log in to the management console.
- **Step 2** Select a region, click —, and choose **Security** > **Database Security Service**. The **Dashboard** page is displayed.
- **Step 3** In the navigation tree on the left, choose **Settings**.
- **Step 4** In the **Instance** drop-down list, select the required instance and click the **Backup and Restoration** tab.
- **Step 5** Click **Configure**. In the displayed dialog box, set the parameters. For details about related parameters, see **Table 14-9**.
## Table 14-9 Parameters

| Parameter           | Description                                                                    | Example<br>Value       |
|---------------------|--------------------------------------------------------------------------------|------------------------|
| Automatic<br>Backup | Status of automatic backup<br>• • • : enabled<br>• • : disabled                |                        |
| Backup Period       | Automatic backup period. Its options are as<br>follows:<br>• Daily<br>• Hourly | Daily                  |
| Started             | Start time of the backup. Click ៉ to configure.                                | 2020/01/14<br>20:27:08 |

## Step 6 Click OK.

**NOTE** 

After the automatic backup function is configured, new data in the database will be backed up one hour later. Then you can view the backup information.

----End

## 14.6.6 Can Database Audit Logs Be Directly Saved to OBS?

No. Database audit logs are directly saved to the log database. You can back up the logs to Object Storage Service (OBS).

Database audit logs can be manually or automatically backed up.

Automatic backup: Logs can be automatically backed up on a daily, weekly, or monthly basis.

Manual backup: You can back up logs generated in the last 24 hours, last 7 days, last 30 days, and or all logs.

If there are a large number of logs generated, you are advised to automatically back up logs every day.

If you back up logs to OBS, an OBS bucket will be automatically created to store the logs Buckets are billed per use.

## 14.6.7 Backup Gets Stuck at the Backup File Uploading Phase

This problem occurs probably because the amount of data to be backed up is too large. You are advised to perform hourly backup.

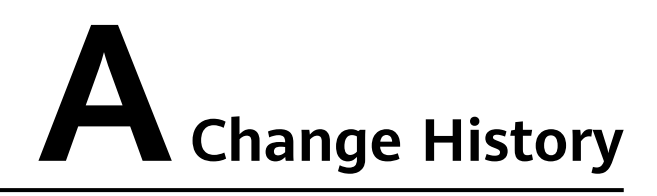

| Released On | Description                                                                                                    |
|-------------|----------------------------------------------------------------------------------------------------|
| 2022-10-30  | This issue is the fourth official release.<br>Added:<br>What Is Database Audit?, What<br>Editions Does DBSS Provide?, and<br>What Databases Does DBSS<br>Support? |
| 2022-06-30  | This is the third official release.<br>Added:<br>What Do I Do If Agent Installation<br>Fails?                                                                     |
| 2021-06-30  | This is the second official release.                                                                                                    |
| 2021-04-30  | This is the first official release.                                                                                                    |